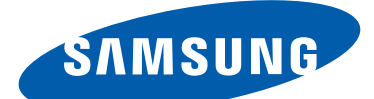

# GT-S5303B Manual do usuário

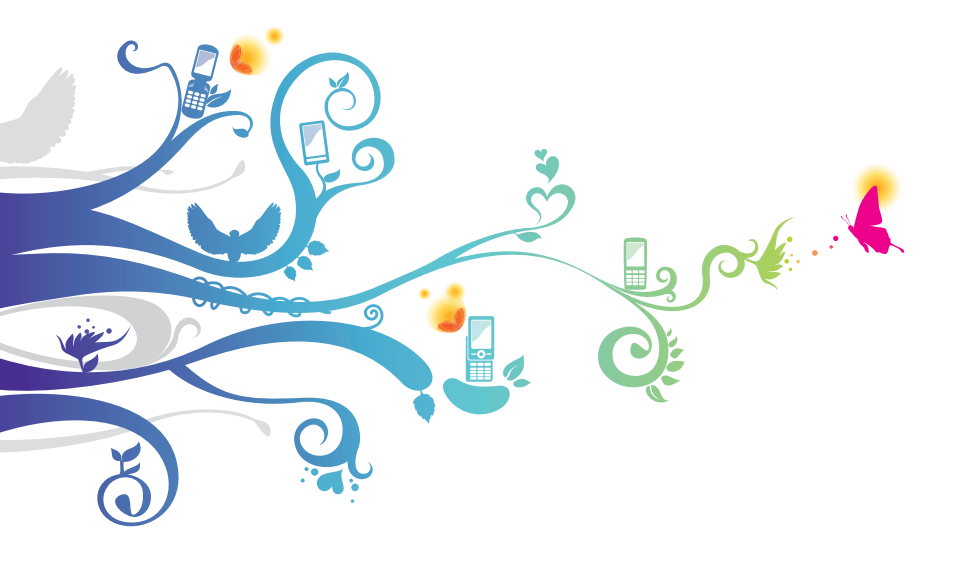

# Usando este manual

Parabéns por ter adquirido um celular Samsung. Este telefone irá garantir a você serviços de comunicação móvel de alta qualidade e de entretenimento baseados na excepcional tecnologia Samsung de alto padrão.

Este manual do usuário foi especialmente desenvolvido para guiar você através das funções de seu telefone celular.

### Leia-me primeiro

- Antes de utilizar seu aparelho, leia todo o manual e todas as instruções de segurança para garantir um uso seguro e adequado.
- As descrições neste manual são baseadas nas configurações padrão de seu telefone.
- As imagens e as telas capturadas utilizadas neste manual podem apresentar diferenças na aparência em relação ao produto atual.
- O conteúdo deste manual pode estar diferente no produto ou no software fornecido pelos provedores de serviço ou operadoras e estão sujeitos a alterações sem aviso prévio. Acesse o site da Samsung (*www.samsung.com.br*) para obter a última versão do manual.
- As funções disponíveis e serviços adicionais podem variar por aparelho, software ou operadora de serviços.
- O formato e distribuição deste manual é baseado no sistema operacional Android e pode variar dependendo do sistema de operação do usuário.

- As aplicações desse aparelho podem funcionar de forma diferente comparadas às aplicações de computador e podem não incluir todas as funções disponíveis na versão do computador.
- As aplicações e suas funções podem variar de acordo com seu país, região ou especificações do hardware. A Samsung não se responsabiliza por problemas de desempenho causados pela utilização de terceiros.
- A Samsung não é responsável por danos ou incompatibilidades causados por edição do usuário das configurações no sistema operacional. Tentar personalizar o sistema operacional pode fazer com que seu telefone ou aplicações não funcionem de forma adequada.
- Você pode melhorar o software de seu aparelho ao acessar o site da Samsung (*www.samsung.com.br*).
- Softwares, fontes de som, papéis de parede e imagens fornecidos neste telefone são licenciados para utilização limitada entre a Samsung e seus respectivos proprietários. A utilização destes materiais para comercialização ou outros propósitos são infrações à lei dos direitos autorais. A Samsung não é responsável por infrações à lei causadas por usuários.
- Tarifas adicionais podem ser cobradas por serviços de dados, tais como, mensagens, transferir e baixar, sincronização automática ou utilizar serviços de localização. Para evitar taxas adicionais, selecione um plano de dados adequado. Para mais detalhes, contate seu provedor de serviço.
- Por favor guarde este manual para consultas futuras.

Usando este manual

## Ícones de instrução

Antes de iniciar, familiarize-se com os ícones que você verá neste manual:

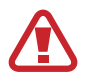

**Aviso**—situações que podem prejudicar você ou terceiros.

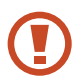

**Atenção**—situações que podem danificar seu telefone ou outro equipamento.

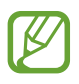

**Nota** — notas, dicas de uso ou informações adicionais.

**Consulte**—páginas com informações relacionadas; por exemplo: ► p. 12 (significa "veja página 12")

→ Seguido de—a ordem de opções ou menus que você precisa selecionar para executar um passo; por exemplo: no modo de Menu, selecione Configurações → Sobre o dispositivo (representa Configurações, seguido de Sobre o dispositivo)

### Direitos autorais

Direitos autorais © 2013 Samsung Electronics.

Este manual está protegido pelas leis internacionais dos direitos autorais.

Parte alguma deste manual pode ser reproduzida, distribuída, ou transmitida em qualquer meio, seja eletrônico ou mecânico, incluindo fotocopiadora, gravação ou armazenamento em qualquer sistema de informação ou recuperação sem a prévia autorização por escrito da Samsung Electronics.

#### Marcas registradas

- SAMSUNG e o logo SAMSUNG são marcas registradas da Samsung Electronics.
- Os logos Android, Google<sup>™</sup>, Google Maps<sup>™</sup>, Google Mail<sup>™</sup>, YouTube<sup>™</sup>, Google Play<sup>™</sup>, e Google Latitude<sup>™</sup> e Google Talk<sup>™</sup> são marcas registradas da Google, Inc.
- Bluetooth<sup>®</sup> é uma marca registrada de Bluetooth SIG, Inc. worldwide.
- Windows Media Player<sup>®</sup> é uma marca registrada de Microsoft Corporation.
- Wi-Fi<sup>®</sup>, Wi-Fi Protected Setup<sup>™</sup>, Wi-Fi Direct<sup>™</sup>, Wi-Fi CERTIFIED<sup>™</sup> e o logo Wi-Fi são marcas registradas da Wi-Fi Alliance.
- Todas as outras marcas registradas e direitos autorais são de propriedade de seus respectivos proprietários.

# Índice

| Montando                                           | 10   |
|----------------------------------------------------|------|
| Desembale                                          | . 10 |
| Layout do aparelho                                 | . 11 |
| Teclas                                             | . 12 |
| Inserir o cartão SIM ou USIM e a bateria           | . 13 |
| Carregar a bateria                                 | . 14 |
| Inserir um cartão de memória (opcional)            | . 18 |
| Inserir um pingente (opcional)                     | . 20 |
| Primeiros Passos                                   | 21   |
| Ligar ou desligar seu aparelho                     | . 21 |
| Utilizar o Touch screen                            | . 22 |
| Bloquear ou desbloquear o touch screen e as teclas | . 25 |
| Familiarize-se com a tela inicial                  | . 25 |
| Acessar aplicações                                 | . 30 |
| Iniciar várias aplicações                          | . 32 |
| Configurar seu telefone                            | . 32 |
| Alternar cartões SIM ou USIM                       | . 36 |
| Inserir texto                                      | . 38 |
| Comunicação                                        | 41   |
| Chamadas                                           | . 41 |
| Mensagens                                          | . 46 |
| Gmail                                              | . 49 |
| E-mail                                             | . 51 |
| GTalk                                              | . 53 |
| ChatON                                             | . 54 |
| Chat em grupo                                      | . 55 |

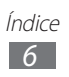

| Google+ 55           |
|----------------------|
| Entretenimento 56    |
| Câmera 56            |
| Galeria 63           |
| Video Player 65      |
| Music Player 68      |
| Rádio FM 71          |
| Informação pessoal74 |
| Contatos 74          |
| S Planner            |
| Notas                |
| Gravador de voz 79   |
| Internet 81          |
| Internet 81          |
| Latitude             |
| Mapas                |
| Play Store 88        |
| Navegador GPS 89     |
| Local 90             |
| Samsung Apps 90      |
| YouTube              |
| Conectividade93      |
| Conexões USB 93      |
| Wi-Fi 95             |
| Wi-Fi Direct         |
| Compartilhar rede 98 |
| Bluetooth 100        |

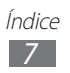

|    | GPS                               | . 102 |
|----|-----------------------------------|-------|
|    | Conexões VPN                      | . 103 |
| E. | orramontas                        | 106   |
|    |                                   | 100   |
|    | Calculadora                       | 106   |
|    | Relógio                           | . 106 |
|    | Downloads                         | . 107 |
|    | Pesquisa                          | . 107 |
|    | Meus Arquivos                     | 108   |
|    | Quickoffice                       | . 109 |
|    | Toolkit do SIM                    | . 110 |
| C  | onfigurações                      | 111   |
|    | Acessar as opções de configuração | . 111 |
|    | Wi-Fi                             | . 111 |
|    | Bluetooth                         | . 111 |
|    | Utilização de dados               | . 111 |
|    | Mais configurações                | . 112 |
|    | Gerenciamento de cartão SIM       | . 113 |
|    | Som                               | . 113 |
|    | Visor                             | . 114 |
|    | Papel de parede                   | . 114 |
|    | Armazenamento                     | . 115 |
|    | Bateria                           | . 115 |
|    | Gerenciador de aplicações         | . 115 |
|    | Contas e sincronização            | . 115 |
|    | Serviços de localização           | . 115 |
|    | Segurança                         | . 116 |
|    | ldioma e inserção                 | . 118 |

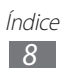

| Fazer o backup e redefinir | 120 |
|----------------------------|-----|
| Data e Hora                | 120 |
| Acessibilidade             | 121 |
| Opções do desenvolvedor    | 122 |
| Sobre o dispositivo        | 123 |
| Solução de problemas       | 124 |

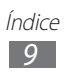

# Montando

#### Desembale

Verifique se os seguintes itens encontram-se na sua caixa:

- Telefone celular
- Bateria
- Carregador
- Fone de ouvido
- Guia rápido
  - Use apenas softwares aprovados pela Samsung. Softwares não originais ou ilegais podem causar danos ou mau funcionamento do telefone, perdendo a garantia de fabricação.

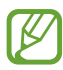

- Os itens fornecidos com seu aparelho podem variar de acordo com seu país ou operadora de serviços.
- Você pode comprar acessórios adicionais com seu revendedor Samsung local.
- Os itens fornecidos são projetados apenas para o seu aparelho e podem não ser compatíveis com outros aparelhos.
- Outros acessórios podem não ser compatíveis com seu aparelho.

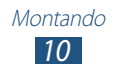

#### Layout do aparelho

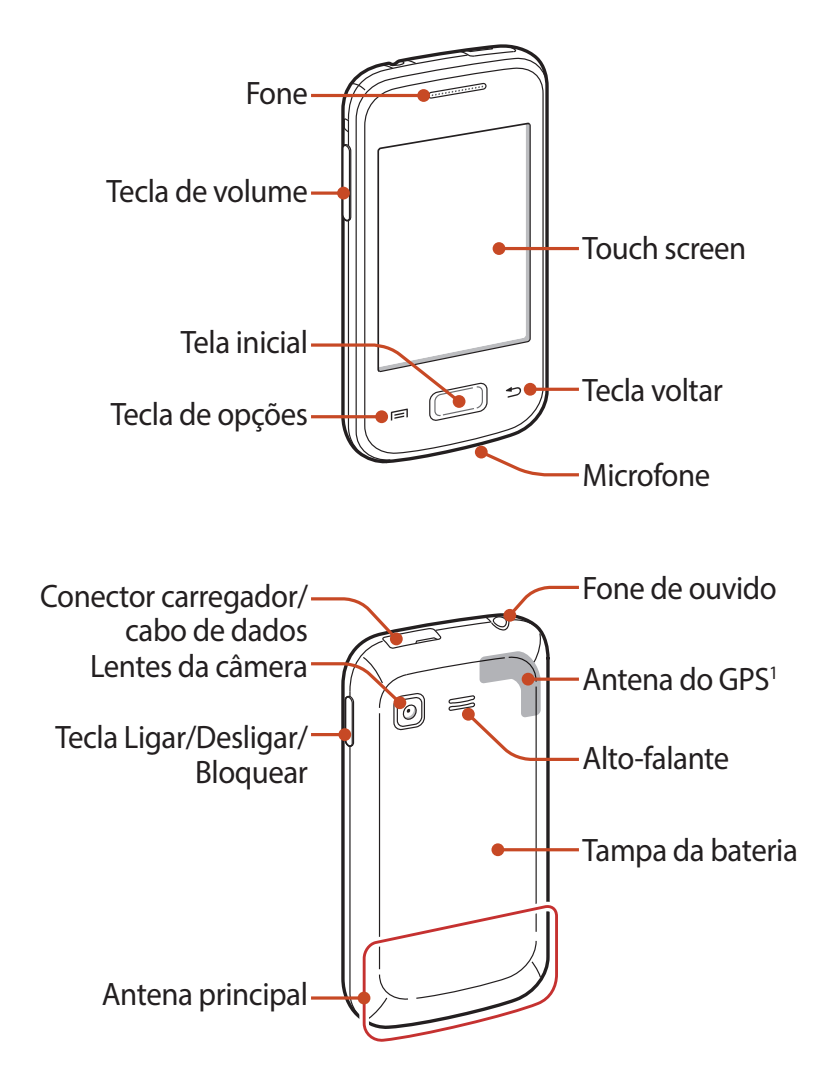

1. Não toque ou cubra a área ao redor da antena com suas mãos ou outros objetos enquanto utiliza as funções GPS.

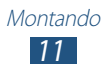

#### **Teclas**

| Tecla |                                            | Função                                                                                                    |
|-------|--------------------------------------------|----------------------------------------------------------------------------------------------------|
| 0     | Ligar/<br>Zerar <sup>1</sup> /<br>Bloquear | Liga o aparelho (mantenha<br>pressionada); acessa as opções do<br>aparelho (mantenha pressionada);<br>zera o aparelho (mantenha<br>pressionada por 8-10 segundos);<br>desliga e bloqueia o touch screen<br>ou ativa o touch screen.   |
|       | Opções                                     | Na tela inicial, inicia a aplicação<br>Pesquisa Google (mantenha<br>pressionada); abre a lista de opções<br>disponíveis na tela atual; abre a<br>janela de pesquisa enquanto utiliza<br>algumas aplicações (mantenha<br>pressionada). |
|       | Início                                     | Retorna a tela de Espera; abre a lista<br>das aplicações recentes (mantenha<br>pressionada).                                                                                                    |
| 5     | Voltar                                     | Retorna a tela anterior.                                                                                                    |
|       | Volume                                     | Ajusta o volume do telefone.                                                                                                    |

1. Se seu aparelho apresentar erros graves, cortar chamada ou travar, você precisará reiniciar o aparelho para recuperar suas funções.

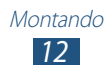

#### Inserir o cartão SIM ou USIM e a bateria

Ao assinar um serviço celular, você receberá um cartão SIM com detalhes de sua assinatura, tais como, seu número de identificação pessoal (PIN) e serviços opcionais. Para usar os serviços UMTS ou HSDPA, você pode comprar um Chip 3G.

l Retire a tampa da bateria e a bateria.

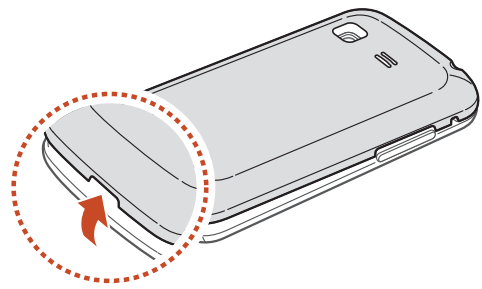

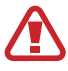

Tome cuidado para não ferir suas unhas ao remover a tampa da bateria.

Não entorte ou torça a tampa da bateria excessivamente. Caso contrário poderá causar danos à bateria.

Insira o cartão SIM ou USIM no telefone com os contatos dourados voltado para baixo.
 Seu aparelho tem dois compartimentos para cartão SIM que permitem que você utilize dois cartões SIM ou USIM e alterne entre eles. Use o compartimento SIM1 (1) para o cartão mais utilizado. Use o compartimento SIM2 (2) para um cartão secundário.

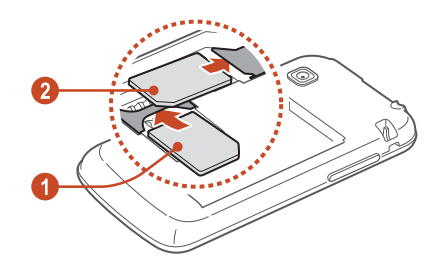

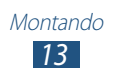

O compartimento do cartão SIM de seu aparelho serve apenas para cartões SIM padrão. Inserir um cartão microSIM ou microUSIM diferente do padrão pode danificar o cartão SIM ou o compartimento do cartão do aparelho.

*3* Insira a bateria.

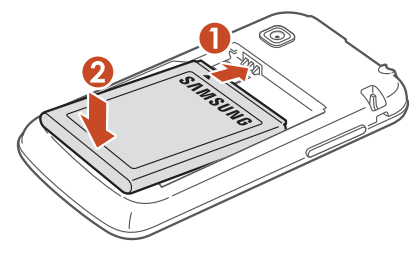

4 Recoloque a tampa da bateria.

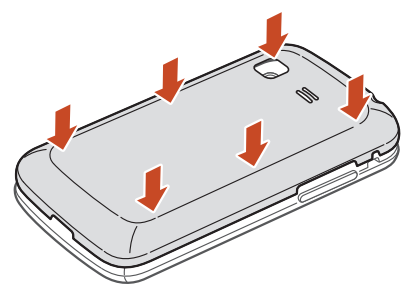

#### Carregar a bateria

Antes de utilizar o aparelho pela primeira vez ou quando a bateria estiver sem uso por um longo período de tempo, você deverá carregar a bateria. Você pode carregar o telefone com o carregador de bateria ou conectando a um computador com um cabo USB.

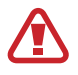

Utilize somente os carregadores e cabos aprovados pela Samsung. Utilizar carregadores ou cabos não autorizados pode causar estouro na bateria ou danificar seu telefone.

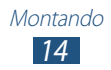

- Quando o nível de bateria estiver fraco, o telefone irá emitir um tom de alerta e exibir uma mensagem de bateria fraca. Recarregue a bateria para continuar utilizando o telefone.
  - Se a bateria estiver completamente descarregada, você não conseguirá ligar o aparelho, mesmo que o carregador de bateria esteja conectado. Espere a bateria descarregada carregar por alguns minutos antes de tentar ligar o aparelho.

#### > Carregar a bateria com o carregador

- *l* Abra a tampa do conector do telefone.
- 2 Insira o carregador de bateria no conector do telefone.

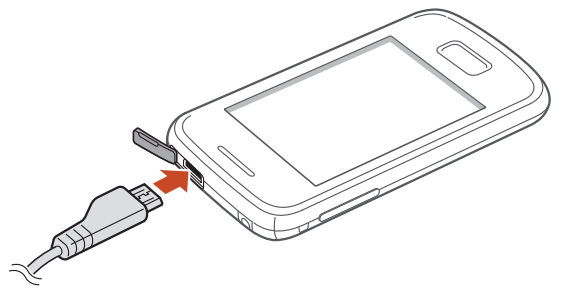

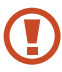

Conectar o carregador incorretamente pode causar sérios danos ao telefone. Quaisquer danos causados por uso incorreto não terão cobertura da garantia.

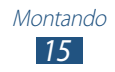

- *3* Conecte o carregador de bateria em uma tomada.
  - Se o aparelho receber uma fonte de alimentação instável enquanto carrega, o touch screen pode não funcionar. Se isto acontecer, desconecte o carregador.
    - O aparelho pode se aquecer enquanto carrega. Isto é normal e não deve afetar a vida útil ou desempenho de seu telefone.
    - Se o seu aparelho não carregar adequadamente, leve o aparelho e o carregador a uma Autorizada Samsung.
- 4 Quando a bateria estiver completamente carregada, primeiro retire o carregador do aparelho e depois o retire da tomada.

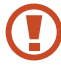

Não retire a bateria enquanto o aparelho estiver conectado ao carregador de bateria. Caso contrário poderá causar danos ao telefone.

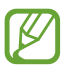

Para economizar energia, retire o carregador quando não estiver em uso. O carregador não possui um botão liga/desliga, então você deve retirá-lo da tomada para evitar desperdício de energia. O carregador deve permanecer na tomada quando em uso.

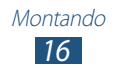

#### > Recarregar com um cabo USB

Antes de carregar, certifique-se de que o seu computador está ligado.

- *l* Abra a tampa do conector do telefone.
- 2 Conecte a extremidade (micro-USB) do cabo USB no conector do carregador.
- *3* Conecte a outra extremidade numa porta USB ou em um computador.

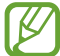

Dependendo do tipo de cabo USB que estiver usando, pode levar alguns minutos antes de iniciar o carregamento.

4 Quando a bateria estiver completamente carregada, primeiro retire o carregador do aparelho e depois o retire do computador.

#### > Reduzir o consumo da bateria

Seu aparelho oferece opções que ajudam você a economizar a bateria. Ao personalizar essas opções e desativar funções em segundo plano, você pode usar o aparelho por mais tempo entre uma carga e outra:

- Quando não estiver utilizando o aparelho, mude para o modo de Espera ao pressionar a tecla Início.
- Feche aplicações desnecessárias com o gerenciador de tarefas.
- Desativar a função Bluetooth.
- Desativar a função Wi-Fi.
- Desativar a sincronização automática de aplicações.
- Diminuir a luz de fundo.
- Diminuir o brilho do visor.

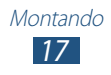

#### Inserir um cartão de memória (opcional)

Seu telefone aceita cartões de memória microSD™ ou microSDHC<sup>™</sup> com capacidade máxima de 32 GB (dependendo do fabricante e do tipo do cartão de memória).

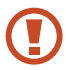

A Samsung utiliza padrões industriais aprovados para cartões de memória, mas algumas marcas podem não ser inteiramente compatíveis com o seu telefone. Utilizar um cartão de memória incompatível pode danificar seu aparelho ou o cartão de memória. E também corromper dados armazenados no cartão de memória.

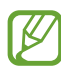

- Seu telefone suporta apenas estrutura de arquivo FAT para cartões de memória. Ao inserir um cartão com uma estrutura de arquivo diferente, seu telefone irá solicitar que o cartão de memória seja formatado.
- Excluir e gravar frequentemente diminuirá o tempo de vida útil do seu cartão de memória.
- Ao inserir um cartão de memória em seu aparelho, o diretório do arquivo será exibido na pasta extSdCard.
- 1 Retire a tampa da bateria.
- 2 Insira um cartão de memória com os contatos dourados virados para baixo.

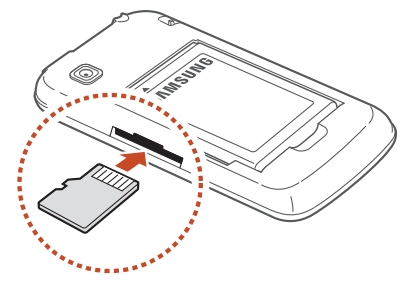

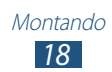

- *3* Empurre o cartão de memória para dentro do compartimento até que ele trave no local.
- 4 Recoloque a tampa da bateria.

#### > Remover o cartão de memória

Certifique-se de que o aparelho não esteja acessando o cartão de memória atualmente.

- *l* Abra a lista de aplicações e selecione **Configurações**  $\rightarrow$  **Armazenamento**  $\rightarrow$  **Remover o cartão SD**.
- 2 Selecione **OK** (se necessário).
- *3* Retire a tampa da bateria.
- 4 Empurre o cartão de memória gentilmente até ele se desconectar do telefone.
- 5 Retire o cartão de memória.
- 6 Recoloque a tampa da bateria.
- Não remova um cartão de memória enquanto o telefone transfere ou acessa informações, uma vez que isso poderia resultar em perda de dados e/ou danos ao cartão ou ao telefone.

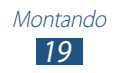

#### > Formatar o cartão de memória.

Formatar o cartão de memória em um computador pode causar incompatibilidade com seu telefone. Formate o cartão de memória apenas no telefone.

Abra a lista de aplicações e selecione **Configurações**  $\rightarrow$ **Armazenamento**  $\rightarrow$  **Formatar cartão** SD  $\rightarrow$  **Formatar cartão** SD  $\rightarrow$  **Apagar tudo**.

Antes de formatar o cartão de memória, não se esqueça de fazer uma cópia de segurança de todos os dados importantes. A garantia do fabricante não cobre perda de dados em virtude de ações de usuários.

### Inserir um pingente (opcional)

- *l* Retire a tampa da bateria.
- 2 Insira o pingente através do compartimento e o encaixe na pequena proteção.

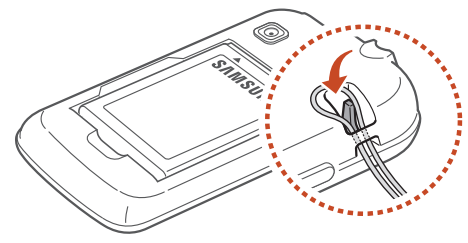

*3* Recoloque a tampa da bateria.

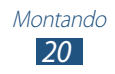

# **Primeiros Passos**

### Ligar ou desligar seu aparelho

- *l* Mantenha pressionada a tecla Ligar.
- 2 Insira o PIN fornecido com seu cartão SIM ou USIM e selecione **OK** (se necessário).

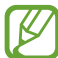

Se estiver ligando seu aparelho pela primeira vez, siga as instruções na tela para configurar seu aparelho. Você deve iniciar sessão no Google ou criar uma conta Google para utilizar aplicações que interajam com o servidor da Google.

Para desligar o aparelho, mantenha a tecla Ligar pressionada e, em seguida, selecione **Desligar**  $\rightarrow$  **OK**.

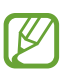

- Siga todos os avisos e instruções recomendados pelo pessoal autorizado em áreas onde dispositivos sem fio são proibidos.
- Para usar os serviços do telefone que não necessitam de rede, altere para o Modo Offline. ► p. 112

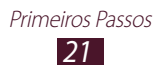

#### Utilizar o Touch screen

No Touch screen do seu telefone, você pode selecionar itens ou executar funções. Aprenda ações básicas para usar o Touch screen.

- Não pressione o touch screen com as pontas dos dedos ou utilize objetos afiados no touch screen. Ao fazer isso, o touch screen pode danificar ou não funcionar direito.
  - Não permita que a tela entre em contato com outros dispositivos elétricos. Descargas eletrostáticas podem causar mau funcionamento da tela.
  - Não permita que a tela entre em contato com líquidos. A tela de seu aparelho pode ter um mau funcionamento quando exposta a condições úmidas ou a líquidos.
  - Deixar o touch screen inativo por longos períodos de tempo pode resultar em resquício de imagem (imagem desvanecendo na tela) ou imagem fantasma. Desative o touch screen quando não estiver utilizando o telefone.
- Para um melhor uso da tela, remova a proteção de plástico antes de usar o telefone.
- A tela de seu aparelho possui uma camada que detecta pequenas descargas elétricas emitidas pelo corpo humano. Para um melhor uso da tela, toque-a com a ponta do dedo. A tela de seu aparelho não irá responder ao toque de ferramentas pontiagudas tais como agulha ou caneta.

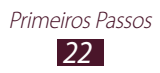

Controle seu touch screen com as seguintes ações:

#### Tocar

Toque uma vez para selecionar ou iniciar um menu, uma aplicação ou opção.

#### Manter pressionada

Mantenha um item pressionado por mais de 2 segundos.

#### Deslizar

Toque um item e mova-o para uma nova localização.

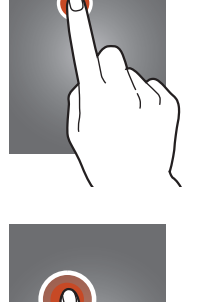

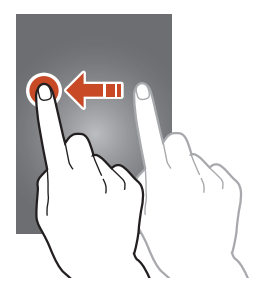

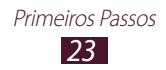

#### **Duplo toque**

Toque um item duas vezes rapidamente.

#### Leve toque

Suavemente percorra para cima, para baixo, esquerda ou direita para mover através de listas ou telas.

#### Pressionar

Posicione dois dedos afastados e depois junte-os.

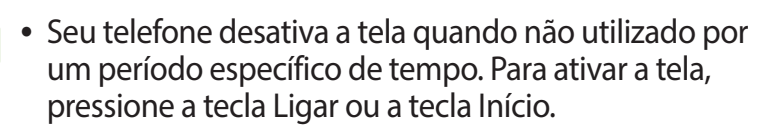

 Você pode definir a duração de tempo que o aparelho espera antes de desativar a tela. A partir da lista de aplicações, selecione Configurações → Visor → Duração da luz de fundo.

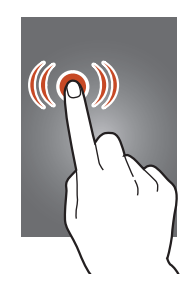

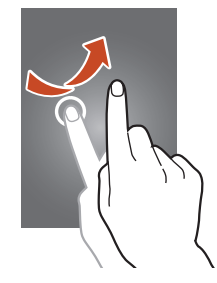

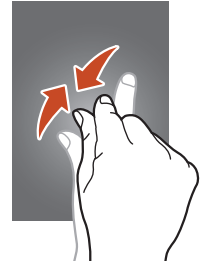

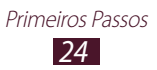

# Bloquear ou desbloquear o touch screen e as teclas

Quando você não utiliza o aparelho por um determinado período, o aparelho desativa o touch screen e bloqueia automaticamente a tela e o touch screen prevenindo operações não desejadas. Para bloquear o touch screen e as teclas manualmente, pressione a tecla Início.

Para desbloquear, ative a tela ao pressionar a tecla Início ou a tecla Ligar, toque em qualquer lugar da tela e depois arraste para fora do círculo grande.

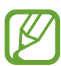

Você pode ativar a função bloqueio de tela para prevenir que outras pessoas utilizem ou acessem seus dados pessoais e informações salvas em seu aparelho. ▶ p. 34

#### Familiarize-se com a tela inicial

A partir da tela de Espera, você poderá visualizar o status de seu telefone e acessar aplicações.

A tela de Espera possui vários painéis. Percorra para a esquerda ou direita entre um dos painéis da tela de Espera. Você também pode selecionar um ponto na parte inferior da tela para mover diretamente ao painel correspondente.

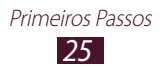

#### > Ícones indicadores

Os ícones do visor disponíveis podem variar dependendo de sua operadora de serviços ou país.

| Ícones           | Definição                                 |
|------------------|-------------------------------------------|
| 0                | Sem sinal                                 |
|                  | Intensidade do sinal                      |
| ⊑<br>∔†          | Conectado a rede GPRS                     |
| E<br>↓↑          | Conectado a rede EDGE                     |
| 3 <b>6</b><br>↓↑ | Conectado a rede UMTS                     |
| H<br>↓↑          | Conectado a rede HSDPA                    |
| ±••)             | Rede Wi-Fi conectada                      |
| *                | Bluetooth ativado                         |
| ۲                | Rede GPS ativada                          |
| ¢.               | Chamada em andamento                      |
| ×                | Chamada perdida                           |
| Ç                | Sincronizando com um servidor da internet |
| st<br>∎          | Conectado com um computador               |
|                  | Nenhum chip inserido                      |
| $\times$         | Nova mensagem                             |

| Ícones         | Definição                             |
|----------------|---------------------------------------|
| $\mathfrak{O}$ | Alarme ativado                        |
| <b>RIII</b>    | Roaming (fora de área)                |
| M              | Perfil Silencioso ativado             |
| 3              | Perfil Vibração ativado               |
| ¥              | Perfil Offline ativado                |
|                | Erro ocorrido ou precaução solicitada |
|                | Nível de energia da bateria           |

#### > Utilizar o painel de notificações

Para abrir o painel de notificações, toque a área dos ícones indicadores e deslize para baixo. Para ocultar a lista, deslize o painel para cima

A partir do painel de notificações, você pode verificar o status atual de seu telefone e utilizar as seguintes opções:

- Wi-Fi: ativa ou desativa a função Wi-Fi. ► p. 95
- **GPS**: ativa ou desativa a função GPS. ► p. 102
- **Som**: ativa ou desativa o modo silencioso. Você pode silenciar seu telefone ou configurá-lo para vibrar no Modo silencioso.
- **Tela rotação**: permite ou previne a interface de rotacionar ao girar o aparelho.
- Notificação oculta ou exibe os ícones de notificação.

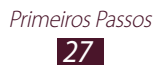

- Dados móveis: ativa ou desativa a conexão de dados.
- Bluetooth: ativa ou desativa a função Bluetooth. ► p. 100
- Sincronizar: ativa ou desativa a sincronização automática das aplicações.

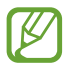

As opções disponíveis podem variar dependendo de sua operadora de serviços ou país.

#### > Mover itens para a tela inicial

Mantenha um item pressionado e depois arraste-o para uma nova localização.

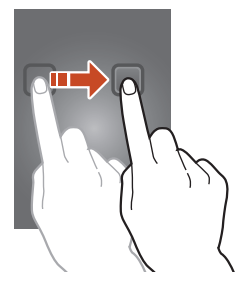

#### Remover itens da tela inicial

Mantenha um item pressionado e depois arraste-o para a lixeira.

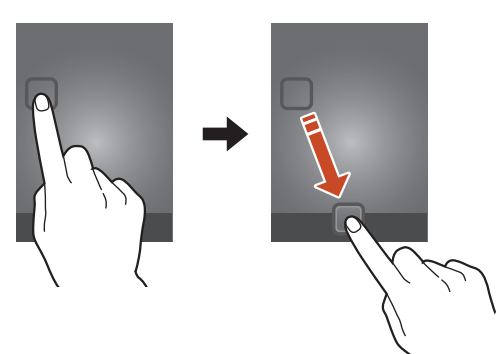

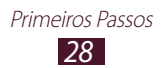

# > Adicionar ou remover um painel da tela de espera

Você pode adicionar ou remover painéis da tela de espera para organizar widgets.

- 1 Na tela inicial, posicione dois dedos na tela e junte-os para alterar para o Modo Editar.
- 2 Adicionar, remover ou reorganizar painéis:
  - Para remover um painel, mantenha pressionado uma miniatura de um painel e depois arraste-o para a lixeira.
  - Para adicionar um novo painel, selecione 🖽.
  - Para definir o primeiro painel da Tela de espera, selecione .
  - Para alterar a ordem dos painéis, mantenha pressionada a miniatura de um painel e arraste-o para uma nova localização.
- *3* Pressione a tecla Voltar para retornar a tela anterior.

### > Utilizar widgets

Widgets são pequenas aplicações que fornecem funções convenientes e informações na sua tela inicial.

- Alguns widgets são conectados a serviços da internet. Utilizar um widget que conecta-se a uma rede pode gerar cobranças adicionais.
- Os widgets disponíveis podem variar dependendo de sua operadora de serviços ou país.
- 1 Na lista de aplicações, selecione Widgets para abrir o painel de widgets.
- 2 Percorra para a direita ou para a esquerda para encontrar um widget.
- *3* Mantenha um widget pressionado para adicioná-lo à Tela inicial.

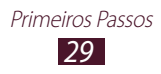

### Acessar aplicações

Iniciar aplicações e usufruir de todas as vantagens das funções de seu aparelho. Você pode reorganizar a lista de aplicações para combinar suas preferências ou baixar aplicações da internet para aprimorar as funcionalidades de seu aparelho.

- 1 Na tela de espera, selecione impara acessar a lista de aplicações.
- 2 Percorra para a esquerda ou direita para acessar outra tela. Você também pode selecionar um ponto na parte superior da tela para mover diretamente à tela correspondente.
- *3* Selecione uma aplicação.
- 4 Pressione a tecla Voltar para retornar a tela anterior.Pressione a tecla Início para retornar a tela de espera.
  - Você pode adicionar um atalho de uma aplicação a tela inicial ao manter um ícone pressionado na lista de aplicações.
    - Ao girar o dispositivo enquanto utiliza algumas funções, a interface também irá girar automaticamente. Para prevenir a interface de rotacionar, selecione Configurações → Visor → Rotação automática da tela.

#### > Organizar aplicações

Você pode alterar a ordem das aplicações na lista de aplicações ou agrupá-las em categorias.

- 1 Na lista de aplicações, pressione a tecla Opções e selecione Editar.
- 2 Mantenha um ícone de uma aplicação pressionado.

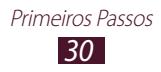

- 3 Organizar aplicações:
  - Para mover a aplicação, arraste-a para uma nova localização.
  - Para adicionar a nova aplicação em uma nova pasta, arraste-a para .
  - Para mover a aplicação para um novo painel, arraste-o para
  - Para apagar a aplicação, arraste-a para

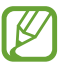

Ao arrastar um ícone de aplicação para 🔃, você poderá visualizar informações sobre a aplicação.

#### 4 Selecione Salvar.

#### > Baixar uma aplicação

- *1* Na lista de aplicações, selecione Play Store ou Samsung Apps.
- 2 Pesquise por uma aplicação e baixe-a no aparelho.

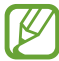

Para instalar aplicações baixadas de sites da web, você deve selecionar Configurações  $\rightarrow$  Segurança  $\rightarrow$  Fontes desconhecidas.

#### > Desinstalar uma aplicação

- 1 Na lista de aplicações, pressione a tecla Opções e selecione **Desinstalar**.
- Selecione em um ícone de aplicação e depois selecione
  OK.

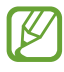

Você pode desinstalar apenas as aplicações que você baixou.

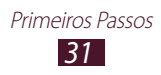

#### > Acessar aplicações utilizadas recentemente

- *1* Mantenha pressionada a tecla Início para visualizar aplicações que você acessou recentemente.
- 2 Selecione uma aplicação.

## Iniciar várias aplicações

Seu aparelho permite executar várias funções ao mesmo tempo através da função multi-tarefas. Para iniciar várias aplicações, pressione a tecla Início enquanto utiliza uma aplicação. Depois selecione outra aplicação para iniciar na tela inicial.

#### > Gerenciar aplicações

Você pode gerenciar várias aplicações com o gerenciador de tarefas.

- *I* Mantenha a tecla Início pressionada e selecione
  Gerenciador de tarefas → Aplicações ativas.
  O gerenciador de tarefas inicia e exibe aplicações ativas.
- 2 Controle aplicações ativas:
  - Para fechar uma aplicação, selecione Enc..
  - Para fechar todas as aplicações, selecione Enc. tudo.

## Configurar seu telefone

Desfrute mais de seu telefone personalizando-o de acordo com suas preferências.

#### > Alterar o idioma de exibição

- *l* Abra a lista de aplicações e selecione **Configurações**  $\rightarrow$  **Idioma e inserção**  $\rightarrow$  **Idioma**.
- 2 Selecione um idioma.

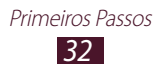

#### > Ligar ou desligar o som das teclas

Na lista de aplicações, selecione Configurações  $\rightarrow$  Som  $\rightarrow$  Sons dos toques.

#### > Ajustar o volume do telefone.

- *l* Pressione a tecla de Volume para cima ou para baixo.
- 2 Selecione e arraste o ponteiro para ajustar o nível de volume para cada som.

#### > Mudar para o perfil Silencioso

Para silenciar ou não o seu dispositivo, siga uma das instruções:

- Toque a área dos ícones indicadores e arraste para baixo para abrir o painel de notificações e depois selecione **Som**.
- Mantenha a tecla Ligar pressionada e depois selecione ≤ ou ≤.
- Na lista de aplicações selecione, Telefone → Teclado e mantenha pressionada a tecla # №.

# Selecionar um papel de parede para a tela inicial

- Na lista de aplicações, selecione Configurações → Papel de parede → Tela principal.
- 2 Selecione uma pasta de imagem  $\rightarrow$  uma imagem.

#### > Alterar a fonte de exibição

- l Na lista de aplicações, selecione Configurações  $\rightarrow$  Visor  $\rightarrow$  Estilo da fonte.
- 2 Selecione uma fonte.

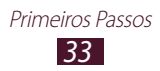

#### > Ajustar o brilho da tela

O nível do brilho da tela irá afetar a velocidade que o telefone leva para consumir energia da bateria.

- *l* Na lista de aplicações, selecione **Configurações**  $\rightarrow$  **Visor**  $\rightarrow$  **Brilho**.
- 2 Arraste o ponteiro para a direita ou para a esquerda.
- *3* Selecione **OK**.

#### > Bloqueio do telefone

Você pode bloquear seu aparelho com um padrão, um PIN ou senha. Ao definir o padrão de desbloqueio, seu dispositivo irá solicitar uma senha toda vez que você ativar ou bloquear o touch screen.

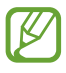

- Caso esqueça sua senha, leve seu telefone a uma Autorizada Samsung restaurá-lo.
- A Samsung não é responsável por nenhuma perda de senhas ou informações pessoais ou outros danos causados por softwares ilegais.

#### Definir um padrão de desbloqueio

- *l* Na lista de aplicações, selecione **Configurações**  $\rightarrow$  **Segurança**  $\rightarrow$  **Bloqueio de tela**  $\rightarrow$  **Padrão**.
- 2 Siga as instruções na tela e os exemplos e depois selecione **Próximo**.
- *3* Desenhe um padrão arrastando seu dedo para ligar pelo menos 4 pontos e selecione **Continuar**.
- 4 Desenhe um padrão novamente para confirmar e selecione **Confirmar**.
- 5 Complete a configuração do PIN de segurança.

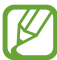

Se esquecer de desbloquear seu padrão de desbloqueio, você poderá desativar a função bloqueio de tela com um PIN de segurança.

#### Definir um código PIN

- *l* Na lista de aplicações, selecione **Configurações**  $\rightarrow$  **Segurança**  $\rightarrow$  **Bloqueio de tela**  $\rightarrow$  **PIN**.
- 2 Insira um novo PIN (numérico) e selecione **Continuar**.
- *3* Insira o código PIN novamente e selecione **OK**.

#### Definir uma senha de desbloqueio

- *l* Na lista de aplicações, selecione **Configurações**  $\rightarrow$  **Segurança**  $\rightarrow$  **Bloqueio de tela**  $\rightarrow$  **Senha**.
- 2 Insira a nova senha (alfanumérica) e selecione **Continuar**.
- *3* Insira a senha novamente e selecione **OK**.

#### > Bloquear o cartão SIM ou USIM

Você pode bloquear seu dispositivo ao ativar o código PIN fornecido com seu cartão SIM ou USIM. Quando a função pin bloqueado estiver ativa, você precisará inserir o SIM cada vez que ligar o telefone.

- 1 Na lista de aplicações e selecione Configurações →
  Segurança → Definir bloqueio do cartão SIM →
  Bloquear cartão SIM.
- 2 Insira seu código PIN e pressione **OK**.
  - Ao inserir incorretamente o PIN muitas vezes, seu chip será bloqueado. Você deverá inserir a chave de desbloqueio do PIN o código (PUK) para desbloquear.
    - Ao bloquear seu chip e inserir incorretamente o código PUK muitas vezes, leve seu chip à sua operadora de serviços para desbloqueá-lo.

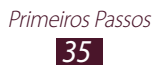

#### > Ativar a função Encontrar meu aparelho

Quando alguém inserir um novo cartão SIM ou USIM em seu telefone, a função Encontrar meu aparelho irá automaticamente enviar o número de identificação do aparelho para dois destinatários para ajudá-lo a localizar e recuperar seu telefone. Para usar essa função, você precisará de uma conta Samsung para controlar o aparelho remotamente pela internet.

- *l* Na lista de aplicações e selecione **Configurações**  $\rightarrow$  **Segurança**  $\rightarrow$  **Alerta de alteração SIM**.
- 2 Selecione Iniciar sessão.
  Para criar uma conta Samsung, selecione Criar nova conta.
- *3* Insira seu endereço de e-mail e senha para sua conta Samsung e selecione **Iniciar sessão**.
- 4 Arraste o ícone **Alerta de alteração SIM** para a direita.
- 5 Selecione Mensagem de alerta.
- 6 Insira a mensagem de texto que será enviada aos destinatários e selecione **OK**.
- 7 Adicionar destinatários.
  - Selecione **Criar** e insira números de telefone manualmente, incluindo o código do país e o símbolo +.
  - Selecione números de telefone da sua lista de contatos ao selecionar **Contatos**.
- 8 Selecione **Salvar**.

### Alternar cartões SIM ou USIM

Ao inserir dois cartões SIM ou USIM, você poderá alternar entre os cartões.

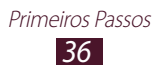
Para alternar entre os cartões SIM ou USIM, abra o painel de notificações e selecione um ícone de cartão SIM, exceto para quando o telefone estiver enviando ou recebendo mensagens ou dados da rede.

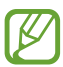

Seu aparelho suporta tempo de espera duplo com duas redes diferentes. Durante uma chamada em uma rede, é possível fazer ou receber uma nova chamada de outra rede ou atender uma segunda chamada de outra rede. Quando você faz ou atende uma segunda chamada, a primeira ligação será automaticamente colocada em espera.

# > Ativar o cartão SIM ou USIM

- 1 Na lista de aplicações, selecione Configurações → Gerenciamento de cartão SIM.
- 2 Selecione um cartão SIM ou USIM e depois selecione a caixa de verificação ao lado de **Ativar**.

# > Alterar os nomes e ícones dos cartões SIM ou USIM

- 1 Na lista de aplicações, selecione Configurações → Gerenciamento de cartão SIM.
- 2 Toque em um cartão SIM ou USIM e depois selecione o nome do cartão SIM ou USIM.
- *3* Selecione **Selecionar ícone**  $\rightarrow$  um ícone.
- 4 Selecione **Registrar nome**, altere o nome para o cartão SIM ou USIM e selecione **OK**.

#### Personalizar as configurações do cartão SIM ou USIM

 Na lista de aplicações, selecione Configurações → Gerenciamento de cartão SIM.

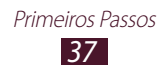

2 Altere as seguintes opções:

| Opção                          | Função                                                                                                    |
|--------------------------------|----------------------------------------------------------------------------------------------------|
| Recebimento<br>de chamadas     | Defina permitir ou não novas<br>chamadas de outro cartão SIM ou<br>USIM enquanto utiliza serviços de<br>dados utilizando um cartão SIM ou<br>USIM. |
| Rede de<br>serviço de<br>dados | Selecione um cartão SIM ou USIM para serviços de dados.                                                                                            |
| Dual SIM ativo                 | Defina para permitir novas chamadas<br>de outro cartão SIM ou USIM durante<br>uma chamada.                                                         |

## **Inserir texto**

Você pode inserir texto ao falar palavras no microfone, selecionar os caracteres no teclado virtual ou escrevendo na tela.

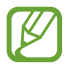

A entrada de texto não é suportada em alguns idiomas. Para inserir texto, você deve alterar o idioma de entrada para um dos idiomas suportados.

#### > Alterar o método de entrada de texto

- *1* Toque a área dos ícones indicadores e arraste para baixo para abrir o painel de notificações.
- 2 Selecione **Selecione o método de entrada**  $\rightarrow$  um método de entrada de texto.

#### Inserir texto com a função comando de voz Google

Primeiros Passos

*l* Fale seu texto no microfone.

#### 2 Ao terminar, pressione **Concluído**.

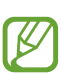

Para adicionar idiomas de entrada para reconhecimento de voz, selecione o idioma  $\rightarrow$  **Adicionar mais idiomas**.

## Inserir texto usando o teclado Samsung

- *1* Toque a área dos ícones indicadores e arraste para baixo para abrir o painel de notificações.
- 2 Selecione Selecione o método de entrada →
   Configurar métodos de inserção e em seguida selecione
   ao lado de Teclado Samsung → Tipos de teclado
   retrato → um tipo de teclado.
- *3* Inserir texto usando o teclado alfanumérico.

Você pode também usar as seguintes teclas

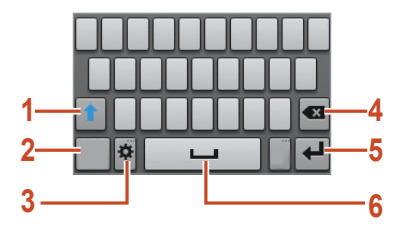

| Número | Função                                                                                                    |
|--------|----------------------------------------------------------------------------------------------------|
| 1      | Altera entre letras maiúsculas e minúsculas.                                                                                                    |
| 2      | Altera modos de entrada de texto.                                                                                                    |
| 3      | Acessa as configurações do teclado. Mantenha<br>pressionado para alterar para o modo de<br>escrita à mão ou acessar a função inserir texto<br>por voz ou acessar a área de trabalho. |
| 4      | Apaga uma inserção.                                                                                                    |
| 5      | Inicia uma nova linha.                                                                                                    |
| 6      | Insere um espaço                                                                                                    |

Ao inserir texto com o teclado 3x4, você pode utilizar os seguintes modos:

| Modo     | Função                                                                                              |
|----------|----------------------------------------------------------------------------------------------------|
| ABC      | <ol> <li>Selecione <sup>ABC</sup> para alterar para o modo<br/>ABC.</li> </ol>                      |
|          | <ol> <li>Selecione uma tecla virtual<br/>correspondente até que o caractere<br/>apareça.</li> </ol> |
|          | <ol> <li>Selecione III para alterar para o modo<br/>Numérico.</li> </ol>                            |
| Número   | 2. Selecione um número.                                                                             |
| Numero   | Você pode inserir números ao<br>manter pressionada uma tecla virtual<br>no modo ABC.                |
|          | <ol> <li>Selecione I para alterar para o modo<br/>Símbolo.</li> </ol>                               |
| Símbolos | <ol> <li>Selecione ◀ ou ► para percorrer até<br/>um símbolo.</li> </ol>                             |
|          | 3. Selecione um símbolo.                                                                            |

#### > Copiar e colar um texto

Num campo de texto, você pode copiar e colar texto em outra aplicação.

- *l* Mantenha pressionada a parte do texto.
- 2 Arraste 🛯 ou 🗋 para selecionar o texto.
- 4 Em outra aplicação, posicione o cursor no ponto em que o texto será inserido.
- 5 Selecione  $\square \rightarrow$ **Colar** para inserir o texto gravado ao campo de texto.

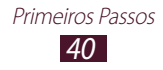

# Comunicação

# Chamadas

Aprenda a utilizar as funções de chamada, como atender e efetuar, utilizando opções disponíveis durante a chamada ou personalizar e usar as funções relacionadas.

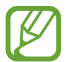

Para prevenir entradas acidentais, seu aparelho bloqueia o touch screen durante uma chamada automaticamente. Para desbloquear o touch screen, toque duas vezes.

## > Efetuar uma chamada

- 1 Na tela de espera, selecione Selecione Selecione Selecione → Teclado, digite 0, um código de prestadora, o código de área e o número do telefone ou somente o número de telefone para uma chamada local.
- 2 Pressione 🕡 ou 🕡 para fazer uma chamada de voz.
- *3* Selecione **Encerrar** para encerrar a chamada.
- Você pode salvar números mais utilizados na lista de contatos. ► p. 74
- Para acessar o registro de chamadas e rediscar números chamados recentemente, selecione <u>K</u> → **Registros**.

#### > Atender uma chamada

1 Ao receber uma chamada, selecione Se depois deslize seu dedo para fora do círculo grande.

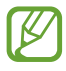

Para silenciar o toque de chamada, pressione a tecla de Volume.

2 Selecione **Encerrar** para encerrar a chamada.

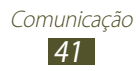

## > Rejeitar uma chamada

Ao receber uma chamada, selecione a e depois deslize seu dedo para fora do círculo maior.

## > Efetuar uma chamada internacional

- *1* Na tela de espera, selecione  $\mathbb{N} \to \mathbf{Teclado}$  e depois mantenha pressionada  $\mathbb{O}$  + para inserir o caractere +.
- 2 Insira o número completo (código do país, código de área e número de telefone).
- 3 Selecione 🕡 ou 🕡 para discar o número.

# > Utilizar um fone de ouvido

Conecte um fone de ouvido ao seu dispositivo para atender e controlar chamadas convenientemente.

- Para atender uma chamada, pressione o botão do fone de ouvido.
- Para rejeitar uma chamada, mantenha o botão do fone de ouvido pressionado.
- Para colocar uma chamada em espera ou recuperá-la, mantenha pressionado o botão do fone de ouvido.
- Para encerrar uma chamada, pressione o botão do fone de ouvido.

## > Opções durante uma chamada

Você pode usar as seguintes opções durante uma chamada de voz:

- Para ajustar o nível de volume, pressione a tecla de Volume para cima ou para baixo.
- Para manter uma chamada em espera, selecione **Espera**. Para recuperar a chamada, selecione **Recuperar**.
- Para fazer uma segunda chamada, selecione **Adicionar** e disque para um novo número.

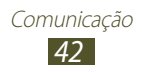

- Para abrir a lista de contatos, pressione a tecla de opções e selecione **Contatos**.
- Para alternar entre as chamadas, selecione Alternar.
- Para atender a segunda chamada, selecione Se e deslize o ícone para fora do círculo maior quando o tom de espera tocar. O aparelho questiona se encerra ou mantém em espera a primeira chamada. Você deve ativar a função Chamada em espera para utilizar este recurso.
- Para abrir a tela de discagem, selecione Teclado.
- Para ativar a função viva-voz, selecione Viva-voz.

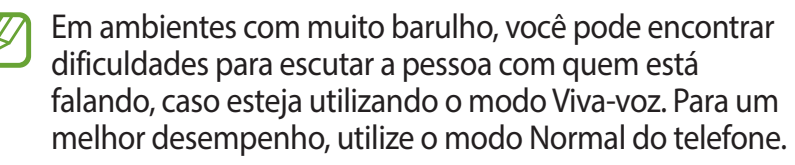

- Para desativar o microfone de modo que o outro participante não possa lhe escutar, selecione **Silenciar**.
- Para ouvir e falar com o outro participante via fone de ouvido Bluetooth, selecione **F. ouvido**.
- Para efetuar uma conferência, efetue ou atenda a segunda chamada e selecione **Conferência** quando conectado ao segundo participante. Repita para adicionar mais participantes. Contate a sua operadora para contratar este serviço.
- Para abrir a lista de contatos, pressione a tecla Opções e selecione **Contatos**.
- Para criar uma nota, pressione a tecla Opções e selecione **Notas**.
- Para conectar o participante atual ao participante colocado em espera, pressione a tecla Opções → Transferir. Você será desconectado da chamada.

#### > Visualizar e retornar chamadas perdidas

Seu aparelho mostrará as chamadas perdidas. Para retornar a chamada, toque a área dos ícones indicadores e deslize para baixo para abrir o painel de notificações e depois selecione a notificação de chamada perdida.

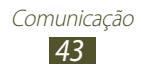

# > Definir rejeição automática

Utilize a rejeição automática para rejeitar automaticamente ligações de certos números.

- 1 Na tela de espera, selecione 【
- 2 Pressione a tecla Opção e selecione **Config. de chamadas**  $\rightarrow$  **Rejeição de chamada**.
- *3* Arraste o botão **Modo rejeição automática** para a direita.
- 4 Selecione **Modo rejeição automática**  $\rightarrow$  uma opção.

| Opção                        | Função                                                           |
|------------------------------|------------------------------------------------------------------|
| Todos os<br>números          | Rejeitar todas as chamadas                                       |
| Nº de rejeição<br>automática | Rejeitar chamadas de números da lista<br>de rejeição automática. |

- 5 Selecione Lista de rejeição automática.
- 6 Selecione **Criar**.
- 7 Insira um número e selecione Salvar.Você pode definir critérios para um número.
- $\delta$  Para adicionar mais números, repita os passos 6-7.

## > Utilizar o modo FDN

No modo FDN, seu aparelho irá prevenir chamadas efetuadas para qualquer número que não esteja salvo na lista FDN em seu cartão SIM ou USIM.

- 1 Na tela de espera, selecione 【
- 2 Pressione a tecla Opções e selecione Config. de chamadas → Configurações adicionais → Selecione SIM1 ou SIM2 → Números FDN.

- *3* Selecione **Ativar FDN**.
- 4 Insira o PIN2 fornecido pelo seu cartão SIM ou USIM e selecione **OK.**
- 5 Selecione Lista FDN e adicionar contatos.

#### > Definir desvio de chamadas

O desvio de chamadas é uma função de rede que envia novas chamadas a um número específico. Você pode configurar essa função separadamente ou por várias condições.

- 1 Na tela de espera, selecione 🔣.
- 2 Pressione a tecla Opções e selecione Config. de chamadas → Encaminhar chamadas → um tipo de chamada → Selecione SIM1 ou SIM2
- *3* Selecione uma condição.
- 4 Insira o número para o qual as chamadas serão desviadas e selecione **Ativar**.

Sua configuração será enviada para a rede.

#### > Definir restrição de chamada

Restrição de chamadas é uma função da rede que restringe certos tipos de chamadas ou previne que outros efetuem chamadas com seu telefone.

- 1 Na tela de espera, selecione 🔣.
- 2 Pressione a tecla Opções e selecione Config. de chamadas → Configurações adicionais → Selecione SIM1 ou SIM2 → Restrição de chamadas → um tipo de chamada.
- *3* Selecione um tipo de encaminhamento de chamada.
- Insira uma senha para a restrição e selecione OK.
   Sua configuração será enviada para a rede.

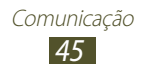

# > Definir chamada em espera

Chamada em espera é uma função de rede que alerta novas chamadas quando outra está em andamento.

- 1 Na tela de espera, selecione 🔣.
- $2 \ \mbox{Pressione a tecla Opções e selecione Config. de } chamadas → Configurações adicionais → Chamada em espera. }$

Sua configuração será enviada para a rede.

#### > Visualizar uma chamada ou registro de chamadas

Você pode visualizar registros de chamada e mensagens que são filtradas por tipo.

- *l* Na tela de espera, selecione  $\mathbb{K} \to \mathsf{Registros}$ .
- 2 Pressione a tecla Opção e selecione Ver por → uma opção.
  - Você pode efetuar uma chamada ou enviar uma mensagem para um contato ao percorrer para esquerda ou direita num registro de entrada.
- *3* Selecione um registro para visualizar seus detalhes.
- Ø

Na visualização detalhada, você pode efetuar uma chamada, enviar uma mensagem ao número ou adicionar o número à lista de contatos ou à lista de rejeição.

# Mensagens

Aprenda a criar e enviar mensagens de texto (SMS) ou multimídia (MMS) e visualizar ou gerenciar as mensagens que você envia ou recebe.

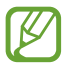

Cobranças adicionais podem ser geradas ao receber ou enviar mensagens fora da sua área de cobertura. Para mais detalhes, contate sua operadora de serviços.

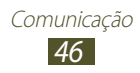

## > Enviar uma mensagem de texto

- *l* Na lista de aplicações, selecione **Mensagens**  $\rightarrow$  **\underline{\square}**.
- 2 Adicionar destinatários:
  - Insira números de telefone manualmente, separando-os com ponto e vírgula ou vírgula.
  - Selecione números de telefone de sua chamada, mensagem ou lista de contatos ao selecionar
- *3* Selecione o campo de entrada de texto e insira sua mensagem.

Para inserir emoticons, pressione a tecla Opção e selecione **Inserir emoticon**.

4 Para enviar a mensagem, selecione 📷 ou 📷.

## > Enviar uma mensagem multimídia

- *l* Na lista de aplicações, selecione **Mensagens**  $\rightarrow$  **\underline{\square}**.
- 2 Adicionar destinatários:
  - Insira números de telefone ou endereços de e-mail manualmente, separando-os com ponto e vírgula ou vírgula.
  - Selecione números de telefone de sua chamada ou endereços de e-mail, mensagem ou lista de contatos ao selecionar 

     .

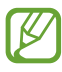

Ao inserir endereço de e-mail, o aparelho irá alterar para mensagem multimídia.

*3* Selecione o campo de entrada de texto e insira sua mensagem.

Para inserir emoticons, pressione a tecla Opção e selecione **Inserir emoticon**.

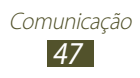

- 4 Selecione *■* e anexe um arquivo.
- 5 Pressione a tecla Opção e selecione **Adicionar assunto** e depois insira um assunto.
- 6 Para enviar a mensagem, selecione 📷 ou 📷.

## > Visualizar mensagens de texto ou multimídia

- 1 Na lista de aplicações, selecione Mensagens.
   Suas mensagens são agrupadas pelos contatos e são exibidas como uma corrente de mensagens.
- 2 Selecione um contato.
- *3* Selecione uma mensagem de multimídia para visualizar mais detalhes.

### > Ouvir uma mensagem de voz

Se você definiu seu aparelho para desviar chamadas perdidas para a caixa postal, os chamadores poderão deixar mensagens quando você perder chamadas.

- 1 Na lista de aplicações, selecione **Telefone** → **Teclado** e depois mantenha pressionada a tecla 1 ∞.
- 2 Siga as instruções do servidor de caixa postal.

Você deve salvar o número da caixa postal antes de acessá-la. Contate sua operadora de serviços para saber o número.

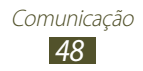

# Gmail

Aprenda a enviar ou enviar e-mails via servidor Google Mail<sup>™</sup>.

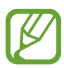

- Esta função pode estar indisponível dependendo de sua operadora de serviços ou país.
- Esta função pode estar diferente dependendo de sua operadora de serviços ou país.

#### > Enviar um e-mail

- 1 Na lista de aplicações, selecione **Gmail**  $\rightarrow$  **Sector**.
- 2 Selecione o campo de destinatários e insira um endereço de e-mail.
- *3* Selecione o campo de entrada de assunto e insira um assunto.
- 4 Selecione o campo de entrada de texto e insira sua mensagem.
- 5 Pressione a tecla Opções e selecione **Anexar arquivo** e então anexe um arquivo.
- 6 Para enviar a mensagem, selecione ►.

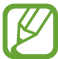

Se você estiver offline ou fora da área de serviço, a mensagem será mantida na lista da corrente de mensagens até que você conecte e esteja dentro de sua área de serviço.

## > Visualizar um e-mail

- *l* Na lista de aplicações, selecione **Gmail**.
- 🙎 Selecione 💋 para atualizar a lista de mensagens.
- *3* Selecione um e-mail.

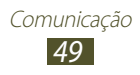

A partir da lista de mensagens, utilize as seguintes opções:

- Para mover para a mensagem anterior ou para a próxima, percorra para a esquerda ou direita.
- Para adicionar a mensagem à lista de favoritos, selecione 🐋
- Para responder a mensagem selecione
- Para responder a mensagem incluindo todos os destinatários selecione → Resp p/ todos.
- Para encaminhar a mensagem, pressione  $\blacksquare \rightarrow$  **Encaminhar**.
- Para arquivar a mensagem, selecione **B**.
- Para apagar a mensagem, selecione
- Para adicionar um marcador a mensagem, selecione **a**.
- Para marcar a mensagem como não lida, selecione 🖂.
- Para marcar a mensagem como importante, pressione a tecla Opções e selecione **Marcar como importante**.
- Para ocultar a mensagem, pressione a tecla Opções e selecione **Ignorar**.
- Para adicionar a mensagem à lista de spam, pressione a tecla Opções e selecione **Relatar spam**.
- Para alterar as configurações de e-mail, pressione a tecla Opções e selecione **Configurações**.
- Para ver um anexo, selecione **VISUALIZAR**. Para salvar no aparelho, selecione **SALVAR**.

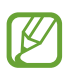

As opções disponíveis podem variar dependendo da conta de e-mail.

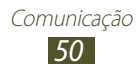

# E-mail

Aprenda a enviar ou visualizar mensagens de e-mail através de sua conta de e-mail pessoal ou do trabalho.

#### > Definir uma conta de e-mail

- *1* Na lista de aplicações, selecione **E-mail**.
- 2 Insira seu endereço de e-mail e senha.
- *3* Selecione **Próximo**. Para inserir detalhes de uma conta manualmente, selecione **Config. manual**.
- 4 Siga as instruções na tela.

Ao terminar, os e-mails serão baixados em seu aparelho. se tiver criado duas ou mais contas, você poderá alterar entre elas. Selecionar um nome de conta na parte superior da tela depois selecionar a conta na qual deseja recuperar mensagens.

## > Enviar um e-mail

- 1 Na lista de aplicações, selecione **E-mail**  $\rightarrow$  **\blacksquare**.
- 2 Adicionar destinatários:
  - Insira números de telefone manualmente, separando-os com ponto e vírgula ou vírgula.
  - Selecione endereços de e-mail da sua mensagem ou das listas de contato selecionando **1**.
- *3* Selecione o campo de entrada de assunto e insira um assunto.
- 4 Selecione o campo de entrada de texto e insira sua mensagem.
- 5 Selecione 🖉 e anexe um arquivo.
- 6 Para enviar a mensagem, selecione 🗠.

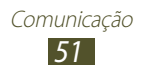

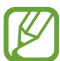

Se você estiver offline ou fora da área de serviço, a mensagem será mantida na lista da corrente de mensagens até que você conecte e esteja dentro de sua área de serviço.

#### > Visualizar um e-mail

- *1* Na lista de aplicações, selecione **E-mail**.
- 2 Selecione o para atualizar a lista de mensagens.
- *3* Selecione um e-mail.

A partir da lista de mensagens, utilize as seguintes opções:

- Para mover para a mensagem anterior ou para a próxima, percorra para a esquerda ou direita.
- Para responder a mensagem selecione **2**.
- Para encaminhar a mensagem, pressione 
  .
- Para apagar a mensagem, selecione <a>[ii]</a>.
- Para marcar a mensagem como não lida, pressione a tecla Opções e selecione **Marcar como não lida**.
- Para mover a mensagem para outra pasta, pressione a tecla Opções e selecione **Mover**.
- Para salvar a mensagem em seu telefone, pressione a tecla Opções e selecione Salvar e-mail. A mensagem será salva em Meus Arquivos → sdcard → Saved Email.
- Para imprimir a mensagem via Wi-Fi ou USB, pressione a tecla Opções e selecione **Imprimir.** Seu telefone é compatível apenas com algumas impressoras Samsung.
- Para criar uma nova mensagem, pressione a tecla Opções e selecione **Compor**.

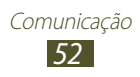

- Para salvar endereços de e-mail dos destinatários na agenda como grupo de contatos, pressione a tecla Opções e selecione **Salvar como grupo**.
- Para alterar as configurações de e-mail, pressione a tecla Opções e selecione **Configurações**.

# GTalk

Aprenda a enviar e receber mensagens instantâneas para amigos e familiares com o serviço de mensagem instantânea do Google Talk<sup>™</sup>.

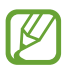

Esta função pode estar indisponível dependendo de sua operadora de serviços ou país.

### > Definir seu status

- *1* Na lista de aplicações, selecione **GTalk**.
- 2 Selecione uma conta Google.
- *3* Selecione seu nome no topo da lista de seus amigos.
- 4 Personalizar seu status, imagem e mensagem.

### > Adicione um contato à sua lista de amigos

- 1 Na lista de aplicações, selecione **GTalk**  $\rightarrow$  **Selection**.
- 2 Insira um endereço de e-mail de um amigo e depois selecione **CONCLUÍDO**.

Quando o convidado aceitar, ele é adicionado à sua lista de amigos.

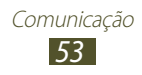

## Iniciar uma conversa

- 1 Na lista de aplicações, selecione **GTalk**.
- 2 Selecione um contato da lista de amigos. A tela de bate-papo iniciará.
- *3* Insira e envie sua mensagem.
  - Para adicionar mais contatos à conversa, pressione a tecla Opções e selecione **Adicionar ao bate-papo**.
  - Para alternar entre conversas ativas, percorra para a esquerda ou direita.
  - Para encerrar a chamada de voz, pressione **Q**.
- 4 Pressione a tecla Opções e selecione **Encerrar bate-papo** para encerrar a conversa.

# **ChatON**

Aprenda a usar o ChatON para enviar e receber mensagens instantâneas de qualquer aparelho que tenha um número de celular.

- Na lista de aplicações, selecione ChatON.
- Ø

Se estiver abrindo essa aplicação pela primeira vez, siga as instruções na tela para completar a configuração de conta.

2 Insira e envie sua mensagem.

# Chat em grupo

Aprenda a enviar e receber mensagens instantâneas para amigos e familiares com o serviço de mensagem instantânea Google+.

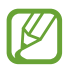

Esta função pode estar indisponível dependendo de sua operadora de serviços ou país.

l Na lista de aplicações, selecione **Chat em grupo**.

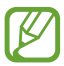

Se estiver abrindo essa aplicação pela primeira vez, siga as instruções na tela para completar a configuração de conta.

2 Insira e envie sua mensagem.

# Google+

Aprenda a acessar o serviço de rede social do Google. Você pode criar grupos para compartilhar interesses e pensamentos ou enviar e receber mensagens instantâneas e enviar suas fotos.

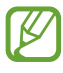

Esta função pode estar indisponível dependendo de sua operadora de serviços ou país.

*l* Na lista de aplicações, selecione **Google+**.

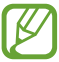

Se estiver abrindo essa aplicação pela primeira vez, siga as instruções na tela para completar a configuração de conta.

2 Selecione uma função de rede social.

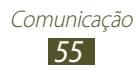

# Entretenimento

# Câmera

Aprenda como tirar e visualizar fotos e gravar e visualizar vídeos.

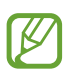

- A câmera é desligada automaticamente quando não utilizada por um período específico de tempo.
- A capacidade da memória pode variar dependendo do modo de cena escolhido e das condições de disparo.

## > Tirar uma foto

- l Na lista de aplicações, selecione **Câmera**.
- 2 Gire o telefone no sentido anti-horário para o modo Paisagem.
- *3* Aponte a lente da câmera no objeto e faça os ajustes desejados.

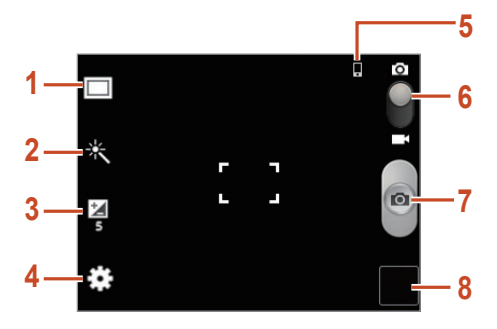

| Número | Função                           |
|--------|----------------------------------|
| 1      | Altera o modo de disparo ► p. 58 |
| 2      | Aplica um efeito especial.       |

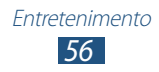

| Número | Função                                                |
|--------|-------------------------------------------------------|
| 3      | Ajusta o valor de exposição para alterar o<br>brilho. |
| 4      | Altera as configurações da câmera                     |
| 5      | Exibe a localização de armazenamento padrão.          |
| 6      | Muda para filmadora                                   |
| 7      | Tira uma foto                                         |
| 8      | Visualiza fotos tiradas.                              |

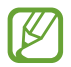

Para aumentar ou diminuir o zoom, pressione a tecla de Volume. O zoom pode ficar indisponível ao tirar uma foto em alta resolução.

4 Selecione para tirar a foto. A foto é salva automaticamente.

Após tirar uma foto, selecione a imagem para visualizá-la.

- Para visualizar mais fotos, percorra para esquerda ou para direita.
- Para aumentar ou diminuir o zoom, posicione dois dedos na tela e lentamente afaste-os ou junte-os. Para voltar ao tamanho original, toque a tela duas vezes.
- Para enviar uma foto, selecione <.
- Para iniciar a exibição de slides, selecione ▷ → Iniciar apresentação de slides. Toque a tela para interromper a exibição de slides.
- Para apagar uma foto, selecione 🔟.
- Para adicionar uma foto a área de transferência, pressione a tecla Opções e selecione Copiar para área de transferência.
- Para girar a foto no sentido anti-horário, pressione a tecla Opção e selecione **Girar para a esquerda**.

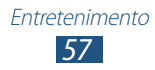

- Para girar a foto no sentido horário, pressione a tecla Opção e selecione **Girar para a direita**.
- Para cortar uma parte da foto, pressione a tecla Opção e selecione **Cortar**.
- Para definir uma imagem como seu papel de parede ou imagem de um contato, pressione a tecla Opções e selecione **Definir como**.
- Para imprimir a foto via Wi-Fi ou USB, pressione a tecla Opções e selecione **Imprimir.** Seu telefone é compatível somente com impressoras Samsung.
- Para mudar o nome de um arquivo, pressione a tecla Opção e selecione **Renomear**.
- Para visualizar detalhes da foto, pressione a tecla Opção e selecione **Detalhes**.

#### > Alterar o modo de disparo

Você pode tirar fotos com vários modos de disparo. Para alterar o modo de disparo, selecione  $\Box \rightarrow$  uma opção.

| Opção                  | Função                                                                                       |
|------------------------|----------------------------------------------------------------------------------------------|
| Detector de<br>sorriso | Define o aparelho a reconhecer os rostos<br>das pessoas e tira fotos quando elas<br>sorriem. |
| Panorama               | Tira fotos panorâmicas.                                                                      |
| Compartilhar<br>foto   | Tira a foto e envia para outras pessoas via<br>Wi-Fi Direct.                                 |

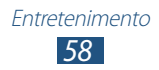

# > Personalizar configurações de câmera

Antes de tirar uma foto, selecione 🐼 para acessar as seguintes opções:

| Opção                 | Função                                                          |
|-----------------------|-----------------------------------------------------------------|
| Editar atalhos        | Editar atalhos para opções frequentemente utilizadas.           |
| Modo de disparo       | Altera o modo de disparo ► p. 58                                |
| Modo de cena          | Muda o modo de cena:                                            |
| Brilho                | Ajusta o valor de exposição para alterar<br>o brilho.           |
| Temporizador          | Selecione o tempo de atraso antes da<br>câmera capturar a foto. |
| Efeitos               | Aplica um efeito especial.                                      |
| Resolução             | Selecione uma opção de resolução.                               |
| Controle do<br>branco | Ajusta o balanço de cor de acordo com as condições de luz.      |
| Medição               | Seleciona um tipo de medidor de luz.                            |
| Guias                 | Definir para visualizar as linhas na tela anterior.             |
| Qualid. de<br>imagem  | Define o nível de qualidade das suas fotos.                     |

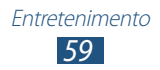

| Opção         | Função                                                                                                    |
|---------------|----------------------------------------------------------------------------------------------------|
| Etiqueta GPS  | Define a camêra para incluir<br>informações de localidade para as suas<br>fotos.                                                                                                    |
|               | <ul> <li>Para melhorar os sinais GPS,<br/>evite tirar foto em locais onde<br/>o sinal pode ser obstruído, tais<br/>como, entre prédios, níveis<br/>baixos ou em más condições de<br/>tempo.</li> </ul> |
|               | <ul> <li>Sua localização pode aparecer<br/>em suas fotos quando você<br/>enviá-las na internet. Para evitar<br/>isso, desative a configuração de<br/>etiqueta GPS.</li> </ul>                          |
| Armazenamento | Seleciona uma posição de memória<br>para salvar as fotos tiradas.                                                                                                    |
| Zerar         | Zera as configurações da filmadora                                                                                                    |

#### > Gravar um vídeo

- *l* Na lista de aplicações, selecione **Câmera**.
- 2 Gire o telefone no sentido anti-horário para o modo Paisagem.
- *3* Arraste o ponteiro para alterar para a filmadora.

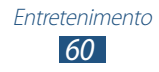

4 Aponte a lente da câmera no objeto e faça os ajustes desejados.

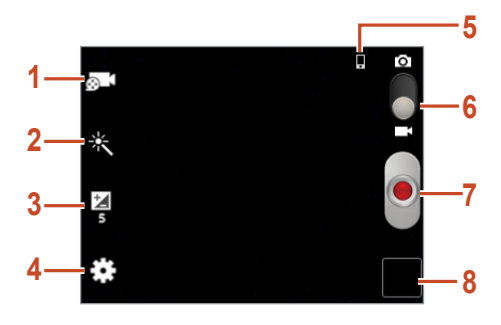

| Número | Função                                                                                         |
|--------|------------------------------------------------------------------------------------------------|
| 1      | Altera o modo de gravação (para anexar<br>a uma mensagem multimídia ou salvar<br>normalmente). |
| 2      | Aplica um efeito especial.                                                                     |
| 3      | Ajusta o valor de exposição para alterar o<br>brilho.                                          |
| 4      | Altera as configurações da filmadora.                                                          |
| 5      | Exibe a localização de armazenamento padrão.                                                   |
| 6      | Muda para câmera.                                                                              |
| 7      | Grava um vídeo.                                                                                |
| 8      | Visualiza vídeos que tenham sido gravados.                                                     |

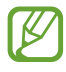

Para aumentar ou diminuir o zoom, pressione a tecla de Volume. O zoom pode ficar indisponível ao gravar em alta resolução.

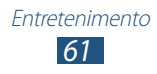

- 5 Selecione 💿 para iniciar a gravação
- 6 Selecione parar a gravação.
   O vídeo é salvo automaticamente.

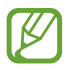

A filmadora pode não ser capaz de gravar corretamente os vídeos no cartão de memória com baixa velocidade de transferência.

Após gravar um vídeo, selecione o visualizador de imagem para visualizá-lo.

- Para visualizar mais vídeos, percorra para esquerda ou direita.
- Para reproduzir um vídeo, selecione D.
- Para enviar uma foto ou compartilhá-la, selecione **<**.
- Para iniciar a exibição de slides, selecione ▷ → Iniciar apresentação de slides. Toque a tela para interromper a exibição de slides.
- Para apagar um vídeo, selecione 🔟.
- Para mudar o nome de um arquivo, pressione a tecla Opção e selecione **Renomear**.
- Para visualizar detalhes do vídeo, pressione a tecla Opção e selecione **Detalhes**.

### > Personalizar as configurações da filmadora

Antes de gravar um vídeo, selecione 🗱 para acessar as seguintes opções:

| Opção               | Função                                                                                         |
|---------------------|------------------------------------------------------------------------------------------------|
| Editar atalhos      | Editar atalhos para opções<br>frequentemente utilizadas.                                       |
| Modo de<br>gravação | Altera o modo de gravação (para anexar<br>a uma mensagem multimídia ou salvar<br>normalmente). |

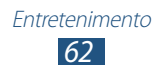

| Opção                 | Função                                                                |
|-----------------------|-----------------------------------------------------------------------|
| Brilho                | Ajusta o valor de exposição para alterar<br>o brilho.                 |
| Temporizador          | Selecione o tempo de atraso antes da<br>filmadora iniciar a gravação. |
| Efeitos               | Aplica um efeito especial.                                            |
| Resolução             | Selecione uma opção de resolução.                                     |
| Controle do<br>branco | Ajusta o balanço de cor de acordo com as condições de luz.            |
| Guias                 | Definir para visualizar as linhas na tela anterior.                   |
| Qualidade de<br>vídeo | Define o nível de qualidade de seus vídeos.                           |
| Armazenamento         | Seleciona uma posição de memória para armazenar novos vídeos.         |
| Zerar                 | Zera as configurações da filmadora                                    |

# Galeria

Aprenda a visualizar fotos e reproduzir vídeos salvos em seu dispositivo.

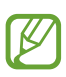

- Alguns formatos de arquivo não são suportados dependendo do software do telefone.
- Se o tamanho de um arquivo exceder a memória disponível, pode ocorrer um erro ao tentar abrir o arquivo.
- A qualidade de reprodução pode variar de acordo com o tipo de conteúdo.
- Alguns arquivos podem não ser reproduzidos dependendo de como estiverem codificados.

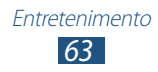

# > Visualizar uma imagem

- *l* Na lista de aplicações, selecione **Galeria**.
- 2 Selecione uma pasta  $\rightarrow$  uma imagem.

Ao visualizar uma imagem, você pode utilizar as seguintes opções:

- Para visualizar mais imagens, percorra para esquerda ou direita.
- Para aumentar ou diminuir o zoom, posicione dois dedos na tela e lentamente afaste-os ou junte-os. Para voltar ao tamanho original, toque a tela duas vezes.
- Para enviar uma imagem ou compartilhá-la, selecione **<**.
- Para iniciar a exibição de slides, selecione ▷ → Iniciar apresentação de slides. Toque a tela para interromper a exibição de slides.
- Para apagar a imagem, pressione a tecla Opções e selecione **Excluir**.
- Para adicionar a imagem na área de transferência, pressione a tecla Opção e selecione Copiar para área de transferência.
- Para girar a imagem no sentido anti-horário, pressione a tecla Opção e selecione **Girar para a esquerda**.
- Para girar a imagem no sentido horário, pressione a tecla Opção e selecione **Girar para a direita**.
- Para cortar uma parte da imagem, pressione a tecla Opção e selecione **Cortar**.
- Para definir uma imagem como seu papel de parede ou imagem de um contato, pressione a tecla Opções e selecione **Definir como**.
- Para imprimir a foto via Wi-Fi ou USB, pressione a tecla Opções e selecione **Imprimir**. Seu telefone é compatível somente com impressoras Samsung.

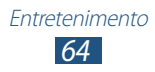

- Para mudar o nome de um arquivo, pressione a tecla Opção e selecione **Renomear**.
- Para visualizar detalhes da imagem, pressione a tecla Opção e selecione **Detalhes**.

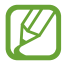

As opções disponíveis podem varias dependendo da pasta selecionada.

#### > Reproduzir um vídeo

- 1 Na lista de aplicações, selecione **Galeria**.
- 2 Selecione uma pasta  $\rightarrow$  um vídeo (indicado pelo $\mathbf{O}$  ícone).
- 3 Selecione 🖸 para iniciar a reprodução.
- 4 Controle a reprodução com as teclas. ► p. 66

Durante a reprodução, pressione a tecla Opção para acessar as seguintes opções:

- Para enviar um vídeo ou compartilhá-lo, selecione **Compartilhar via**.
- Para ouvir o áudio via fone de ouvido Bluetooth, selecione
   Via Bluetooth. Você não pode usar essa opção quando um fone de ouvido estiver conectado.
- Para definir o video player para desligar automaticamente depois de um período de tempo específico, selecione Desativar vídeo auto.
- Para alterar as configurações do video player, selecione **Configurações**.
- Para visualizar detalhes do vídeo, selecione **Detalhes**.

# Video Player

Aprenda como utilizar o video player.

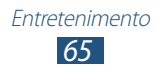

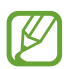

- Alguns formatos de arquivo não são suportados dependendo do software do telefone.
- Se o tamanho de um arquivo exceder a memória disponível, pode ocorrer um erro ao tentar abrir o arquivo.
- A qualidade de reprodução pode variar de acordo com o tipo de conteúdo.
- Alguns arquivos podem não ser reproduzidos dependendo de como estiverem codificados.

# > Reproduzir um vídeo

- *1* Na lista de aplicações, selecione **Video Player**.
- 2 Selecione um vídeo.
- *3* Controle a reprodução usando as seguintes teclas:

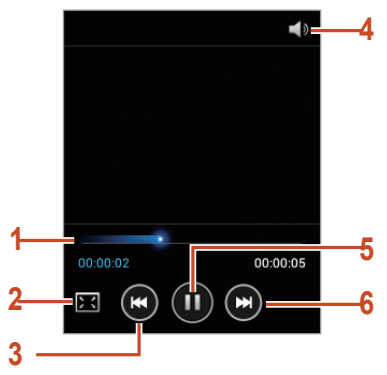

| Número | Função                                                                                                    |
|--------|----------------------------------------------------------------------------------------------------|
| 1      | Avança ou volta um arquivo ao deslizar ou<br>tocar a barra.                                                       |
| 2      | Altera o tamanho da tela de vídeo.                                                                                |
| 3      | Reinicia a reprodução; volta o vídeo<br>anterior (toque duas vezes); retrocede o<br>vídeo (mantenha pressionado). |
| 4      | Ajusta o volume                                                                                                   |

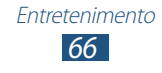

| Número | Função                                                                   |
|--------|--------------------------------------------------------------------------|
| 5      | Pausa a reprodução; selecione ▶ para retomar.                            |
| 6      | Move para a próxima música; avança uma<br>música (mantenha pressionado). |

Durante a reprodução, pressione a tecla Opção para acessar as seguintes opções:

- Para enviar um vídeo ou compartilhá-lo, selecione **Compartilhar via**.
- Para ouvir o áudio via fone de ouvido Bluetooth, selecione
   Via Bluetooth. Você não pode usar essa opção quando um fone de ouvido estiver conectado.
- Para definir o video player para desligar automaticamente depois de um período de tempo específico, selecione Desativar vídeo auto.
- Para alterar as configurações do video player, selecione **Configurações**.
- Para visualizar detalhes do vídeo, selecione **Detalhes**.

### > Personalizar as configurações do video player

- *1* Durante a reprodução, pressione a tecla Opção e selecione **Configurações**.
- 2 Altere as seguintes opções:

| Opção             | Função                                                                         |
|-------------------|--------------------------------------------------------------------------------|
| Repr. seg. autom. | Define o video player para<br>reproduzir o próximo arquivo<br>automaticamente. |
| SoundAlive        | Seleciona um efeito de som padrão                                              |

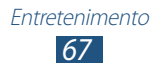

# **Music Player**

Aprenda a ouvir suas músicas favoritas.

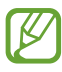

- Alguns formatos de arquivo não são suportados dependendo do software do telefone.
- Se o tamanho de um arquivo exceder a memória disponível, pode ocorrer um erro ao tentar abrir o arquivo.
- A qualidade de reprodução pode variar de acordo com o tipo de conteúdo.
- Alguns arquivos podem não ser reproduzidos dependendo de como estiverem codificados.

#### > Adicionar arquivos de música em seu dispositivo.

Comece transferindo arquivos para seu telefone ou cartão de memória:

- Baixe da Internet. ► p. 81
- Baixe de um computador com o Samsung Kies. ► p. 93
- Baixe de um computador com o Windows Media Player.
   p. 93
- Receba via Bluetooth. ► p. 102
- Receba via Wi-Fi. ► p. 98
- Copie para um cartão de memória.

## > Reproduzir arquivos de música

- *l* Na lista de aplicações, selecione **Music Player**.
- 2 Selecione uma categoria de música  $\rightarrow$  um arquivo de música.

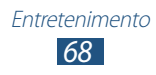

Controle a reprodução usando as seguintes teclas:

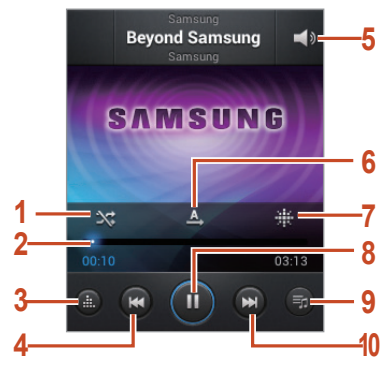

| Número | Função                                                                                                    |
|--------|----------------------------------------------------------------------------------------------------|
| 1      | Ativa o modo Aleatório                                                                                              |
| 2      | Avança ou volta um arquivo ao deslizar ou<br>tocar a barra.                                                         |
| 3      | Seleciona um efeito de som padrão                                                                                   |
| 4      | Reinicia a reprodução; volta a música<br>anterior (toque duas vezes); retrocede a<br>música (mantenha pressionado). |
| 5      | Ajusta o volume                                                                                                    |
| 6      | Muda o modo de repetição.                                                                                           |
| 7      | Abre o salão de músicas.                                                                                            |
| 8      | Pausa a reprodução; selecione ► para retomar.                                                                       |
| 9      | Abre a lista de reprodução                                                                                          |
| 10     | Move para a próxima música; avança uma música (mantenha pressionado).                                               |

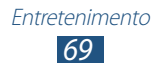

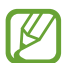

Você pode controlar o music player com um fone de ouvido. Na tela de Início, mantenha pressionado o botão do fone de ouvido para iniciar o music player. Pressione o botão do fone de ouvido para iniciar ou pausar a reprodução.

Durante a reprodução, pressione a tecla Opção para acessar as seguintes opções:

- Para adicionar músicas à lista rápida (para salvar como lista de reprodução), selecione **Adicionar à lista rápida**.
- Para ouvir música via fone de ouvido Bluetooth, selecione Via Bluetooth. Você não pode usar essa opção quando um fone de ouvido estiver conectado.
- Para enviar uma música ou compartilhá-la selecione, **Compartilhar via**.
- Para adicionar uma música à lista de reprodução, selecione **Adic. à lista de reprodução**.
- Para visualizar detalhes da música, selecione Detalhes.
- Para definir uma música como seu toque de chamada, selecione **Definir como**.
- Para alterar as configurações do music player, selecione **Configurações**.
- Para interromper a reprodução e fechar o music player, selecione **Encerrar**.

## > Criar uma lista de reprodução

- 1 Na lista de aplicações, selecione Music Player → Listas de reprodução.
- 2 Pressione a tecla Opção e selecione **Criar lista de** reprodução.
- *3* Insira um título para sua nova lista de reprodução e selecione **OK**.
- 4 Selecione Adicionar música.

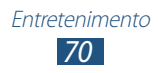

5 Selecione os arquivos que você quer incluir e selecione **Conc.** 

## > Personalizar as configurações do Music Player.

- *1* Na lista de aplicações, selecione **Music Player**.
- 2 Selecione uma categoria de música  $\rightarrow$  um arquivo de música.
- *3* Pressione a tecla Opção e selecione **Configurações**.
- 4 Altere as seguintes opções:

| Opção                              | Função                                                                                              |
|------------------------------------|----------------------------------------------------------------------------------------------------|
| SoundAlive                         | Seleciona um efeito de som padrão                                                                   |
| Velocidade de reprodução           | Altera a velocidade da reprodução.                                                                  |
| Menu Música                        | Seleciona categorias de música<br>para serem exibidas na tela da<br>Biblioteca de música.           |
| Letra                              | Define para exibir letras de música durante a reprodução.                                           |
| Desligar música<br>automaticamente | Define o music player para desligar<br>automaticamente depois de um<br>período de tempo específico. |

# Rádio FM

Aprenda a ouvir músicas e notícias no rádio FM. Para ouvir, você deve conectar o fone de ouvido fornecido que opera como antena.

### > Ouvir a Rádio FM

- *l* Conecte o fone de ouvido no seu telefone.
- 2 Na lista de aplicações, selecione **Rádio FM**.

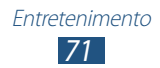

O telefone pesquisa e salva automaticamente as estações de rádio disponíveis.

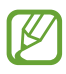

Ao ligar pela primeira vez o rádio FM, a sintonização automática irá iniciar.

*3* Controle o rádio FM usando os seguintes ícones:

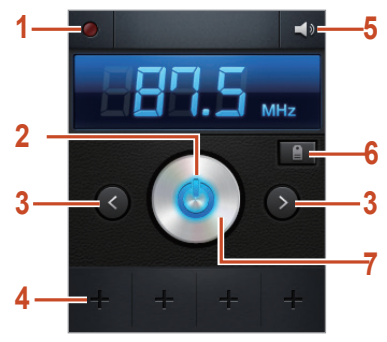

| Número | Função                                                                                                    |
|--------|----------------------------------------------------------------------------------------------------|
| 1      | Grava o rádio.                                                                                                    |
| 2      | Liga ou desliga o Rádio FM.                                                                                                    |
| 3      | Ajusta a frequência.                                                                                                    |
| 4      | Adiciona a estação atual à lista de Favoritos:                                                                                                    |
| 5      | Ajusta o volume                                                                                                    |
| 6      | Acessa serviços para a estação atual,<br>tais como, baixar músicas ou ligar para<br>a estação. Esta função pode não estar<br>disponível, dependendo do seu país. |
| 7      | Busca por uma estação de rádio disponível.                                                                                                    |

### > Salvar estações de rádio automaticamente

- l Conecte o fone de ouvido no seu telefone.
- 2 Na lista de aplicações, selecione **Rádio FM**.

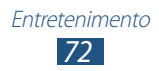
3 Pressione a tecla Opção e selecione Pesquisar → uma opção.

O telefone pesquisa e salva automaticamente as estações de rádio disponíveis.

#### > Adicionar uma estação de rádio à lista de favoritos

- *l* Conecte o fone de ouvido no seu telefone.
- 2 Na lista de aplicações, selecione **Rádio FM**.
- *3* Percorra até uma estação de rádio.
- 4 Selecione en para adicionar a estação de rádio à lista de Favoritos:

## > Ajustar configurações do rádio

- *l* Na lista de aplicações, selecione **Rádio FM**.
- 2 Pressione a tecla Opção e selecione **Configurações**.
- *3* Altere as seguintes opções:

| Opção                                | Função                                                                                                    |
|--------------------------------------|----------------------------------------------------------------------------------------------------|
| Armazenamento                        | Seleciona uma posição de memória<br>para salvar os arquivos gravados                                                                                              |
| Texto de rádio                       | Definir para exibir o ID de estação<br>na tela do rádio FM. IDs de estação<br>estão disponíveis apenas para<br>estações de rádio que fornecem<br>essa informação. |
| Freq. alternativa                    | Define o rádio para sintonizar<br>frequências automaticamente<br>quando o sinal atual estiver fraco.                                                              |
| Desligar Rádio FM<br>automaticamente | Define o rádio FM para desligar<br>automaticamente em um tempo<br>definido.                                                                                       |

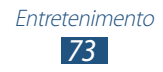

# Informação pessoal

## Contatos

Aprenda a criar e gerenciar uma lista de contatos pessoais ou comerciais salva na memória do telefone ou do cartão SIM ou USIM. Você pode salvar nomes, números de telefone, e-mails e mais para seus contatos.

#### > Criar um contato

- *1* Na lista de aplicações, selecione **Contatos**  $\rightarrow$  **Contatos**  $\rightarrow$  **H**.
- 2 Selecione uma posição de memória.
- *3* Insira as informações do contato
- 4 Selecione **Salvar** para adicionar o contato à memória.

Você pode criar contatos na tela de discagem ao selecionar **Adic. aos Contatos**.

#### > Pesquisar um contato

- *l* Na lista de aplicações, selecione **Contatos**  $\rightarrow$  **Contatos**.
- 2~ Percorra para cima ou para baixo na lista de contatos.
- *3* Selecione o nome do contato na lista de busca.

Da vista dos contatos, use as seguintes opções:

- Para efetuar uma chamada de voz, selecione 🖳
- Para enviar uma mensagem, selecione 🖂.
- Para enviar um e-mail, selecione 🔀.
- Para definir um número como favorito, selecione
- Para editar as informações de um contato, selecione 2.

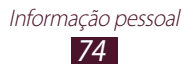

## > Definir uma discagem rápida

- 1 Na lista de aplicações, selecione **Contatos**  $\rightarrow$  **Contatos**.
- 2 Pressione a tecla Opções e selecione Config. de discagem rápida.
- 3 Selecione uma posição  $\rightarrow$  um contato.

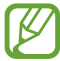

Você pode discar rapidamente para este contato ao manter pressionada a localização do número na tela de discagem.

#### > Criar seu cartão de visita

- *l* Na lista de aplicações, selecione **Contatos**  $\rightarrow$  **Contatos**.
- 2 Selecione seu nome no topo da lista de contatos.
- *3* Selecione *⊘*.
- 4 Insira seus detalhes pessoais e selecione **Salvar**.

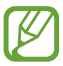

Você pode enviar seu cartão de visitas anexando-o a uma mensagem multimídia ou e-mail ou transferindo-o através da função Bluetooth.

#### > Criar um grupo de contatos

Ao criar grupos de contatos, você pode gerenciar vários contatos e enviar mensagens ou e-mails para um grupo inteiro.

- *l* Na lista de aplicações, selecione **Contatos**  $\rightarrow$  **Grupos**.
- *2* Pressione a tecla Opções e selecione **Criar**.
- *3* Insira um nome e escolha um toque de chamada para o grupo(se necessário).
- 4 Selecione Salvar.

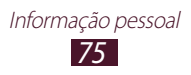

## > Copiar um contato

# Para copiar contatos do cartão SIM ou USIM para seu telefone

- *l* Na lista de aplicações, selecione **Contatos**  $\rightarrow$  **Contatos**.
- 2 Pressione a tecla Opções e selecione Importar/Exportar
   → Importar do cartão SIM.
- *3* Selecione uma posição de memória.
- 4 Selecione contatos para copiar e selecione **Conc**.

#### Copiar contatos de seu telefone para o cartão SIM ou USIM

- *l* Na lista de aplicações, selecione **Contatos**  $\rightarrow$  **Contatos**.
- 2 Pressione a tecla Opções e selecione Importar/Exportar
   → Exportar para cartão SIM.
- 3 Selecione contatos para copiar e depois selecione Conc.  $\rightarrow$  OK.

#### > Importar ou exportar um contato

Você pode importar ou exportar arquivos (no formato vcf) de ou para um cartão de memória.

#### Importar contatos

- *l* Na lista de aplicações, selecione **Contatos**  $\rightarrow$  **Contatos**.
- 2 Pressione a tecla Opções e selecione Importar/Exportar
   → Importar do cartão de memória.
- *3* Selecione uma posição de memória.
- 4 Selecione uma opção para importar um único arquivo de contato, diversos arquivos de contatos ou todos os arquivos de contatos e depois selecione **OK**.
- 5 Selecione arquivos de contatos para importar e depois selecione **OK**.

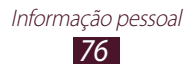

#### **Exportar contatos**

- *l* Na lista de aplicações, selecione **Contatos**  $\rightarrow$  **Contatos**.
- 2 Pressione a tecla Opções e selecione Importar/Exportar
   → Exportar para cartão de memória.
- *3* Selecione **OK** para confirmar.

## S Planner

Seu telefone inclui um poderoso planner para ajudá-lo a organizar sua agenda de modo mais adequado e eficiente. Aprenda a criar e gerenciar eventos e tarefas e definir alarmes para lembrá-lo de seus eventos importantes.

### > Criar um evento ou tarefa

- *l* Na lista de aplicações, selecione **S Planner**.
- 2 Selecione 🛨.
- *3* Selecione um tipo de evento na parte superior da tela.
- 4 Insira os detalhes de um evento e selecione **Salvar**.

## > Alterar o modo de visualização

- *l* Na lista de aplicações, selecione **S Planner**.
- 2 Selecione o menu suspenso na parte superior da tela.
- *3* Selecione um modo de visualização.
  - Mês: visualização de um mês inteiro.
  - Semana: blocos de hora para os dias da semana
  - Dia: blocos de hora para um dia inteiro.
  - **Agenda**: uma lista de todos os eventos e feriados agendados para um período específico.
  - Tarefas: uma lista de tarefas.

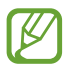

Você também pode alterar o modo de visualização ao posicionar dois dedos na tela e afastá-los ou juntá-los.

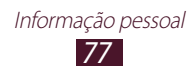

#### > Criar um evento ou tarefa

- *1* Na lista de aplicações, selecione **S Planner**.
- 2 Selecione a data no calendário.
  - Para mover para um dia específico, pressione a tecla Opções e selecione **Ir para** e depois insira a data.
  - Para mover para o dia de hoje, selecione Hoje.
- *3* Selecione um evento para visualizar seus detalhes.

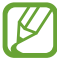

Você pode enviar o evento para outras pessoas ou compartilhá-lo ao pressionar a tecla Opções e selecionar **Compartilhar via**.

#### > Parar o alarme de um evento

Se você definir um lembrete para um evento do calendário, um alarme será reproduzido no horário especificado.

- 1 Toque a área dos ícones indicadores e deslize para baixo para abrir o painel de notificações.
- 2 Selecione a notificação do evento.
- *3* Selecione um evento para visualizar mais detalhes. Para adiar o alarme do evento, selecione **Adiar**.

## Notas

Aprenda a gravar informações importantes para visualizar mais tarde.

#### > Criar uma nota de texto

- *l* Na lista de aplicações, selecione **Notas**.
- 2 Selecione 🛨.
- *3* Insira o texto da nota.
- 4 Selecione Salvar.

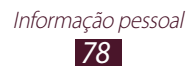

## > Visualizar uma nota

- 1 Na lista de aplicações, selecione **Notas**.
- 2 Selecione uma nota para visualizar seus detalhes.

Enquanto visualiza uma nota, utilize as seguintes opções:

- Para editar a nota, toque a tela ou selecione 🧭.
- Para apagar a nota, selecione  $\blacktriangleleft \to \blacksquare$ .
- Para alterar a cor do plano de fundo, selecione  $\blacktriangleleft \rightarrow \mathfrak{B}$ .
- Para proteger a nota de exclusão acidental, selecione  $\blacktriangleleft \rightarrow \blacksquare$ .
- Para imprimir a nota via Wi-Fi ou USB, selecione 
   ▲ →
   ▲. Seu telefone é compatível apenas com algumas impressoras Samsung.

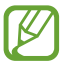

Você pode enviar a nota para outras pessoas ao mantêla pressionada e, em seguida, selecionar **Enviar** ou **Compartilhar**.

## Gravador de voz

Aprenda a usar o gravador de voz de seu telefone.

#### > Gravar uma nota de voz

- *l* Na lista de aplicações, selecione **Gravador de voz**.
- 2 Selecione a para iniciar a gravação Para interromper, selecione II.
- *3* Fale no microfone
- 4 Ao terminar, selecione .Sua nota de voz é salva automaticamente.

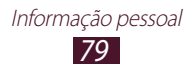

## > Reproduzir uma nota de voz

- *l* Na lista de aplicações, selecione **Gravador de voz**.
- 2 Selecione 🔳 para acessar a lista de notas de voz.
- *3* Selecione uma nota de voz.

Para interromper a reprodução, selecione III.

4 Selecione 🔳 para interromper a reprodução.

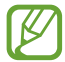

Você pode enviar a nota ao mantê-la pressionada e, em seguida, selecionar **Compartilhar via**.

# Personalizar as configurações do gravador de voz

- *l* Na lista de aplicações, selecione **Gravador de voz**.
- 2 Pressione a tecla Opções e selecione **Configurações**.
- *3* Altere as seguintes opções:

| Opção                    | Função                                                                                                  |
|--------------------------|----------------------------------------------------------------------------------------------------|
| Armazenamento            | Selecione uma localização da<br>memória para salvar notas de voz.                                       |
| Nome padrão              | Insira um prefixo para nomear notas<br>de voz.                                                          |
| Qualidade da<br>gravação | Selecione um nível de qualidade para notas de voz.                                                      |
| Limite para MMS          | Defina para limitar gravações<br>a duração máxima que pode<br>ser anexada à uma mensagem<br>multimídia. |

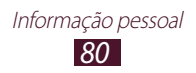

## Internet

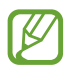

Podem existir cobranças adicionais de acesso a internet e download de mídia. Para mais detalhes, contate sua operadora de serviços.

## Internet

Aprenda a acessar e armazenar suas páginas da internet favoritas.

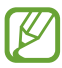

- Esta função pode estar diferente, dependendo de seu país ou operadora de serviços.
- Os programas disponíveis podem variar, dependendo de sua operadora de serviços ou país.

#### Navegar na internet

- *1* Na lista de aplicações, selecione **Internet**.
- 2 Para acessar à uma página da internet específica, selecione o campo de entrada de URL, insira o endereço da página e selecione **Ir**.
- *3* Navegue pelas páginas da internet utilizando as seguintes teclas:

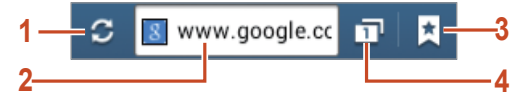

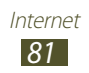

| Número | Função                                                                                                    |
|--------|----------------------------------------------------------------------------------------------------|
| 1      | Recarrega a página atual. Enquanto o telefone estiver carregando páginas da internet, este ícone altera-se para 🗙. |
| 2      | Insira um endereço da internet.                                                                                    |
| 3      | Exibe seus favoritos, páginas salvas e histórico recente da internet.                                              |
| 4      | Exibe miniaturas das janelas ativas                                                                                |

Enquanto navega pela internet, use as seguintes opções:

- Para aumentar ou diminuir o zoom, posicione dois dedos na tela e afaste-os ou junte-os. Para voltar ao tamanho original, toque a tela duas vezes.
- Para avançar ou voltar no histórico, pressione a tecla Voltar ou pressione a tecla Opções e selecione **Avançar**.
- Para abrir uma nova janela, pressione a tecla Opção e selecione **Nova janela**.
- Para marcar como favorita a página da web atual, pressione a tecla Opções e selecione **Adicionar favorito**.
- Para adicionar um atalho da página atual à Tela inicial, pressione a tecla Opção e selecione Adicionar atalho à tela inicial.
- Para enviar o endereço (URL) da página, pressione a tecla Opções e selecione **Compartilhar página**.
- Para pesquisar por um texto da página, pressione a tecla Opções e selecione **Encontrar na página**.
- Para altera o modo de visualização, pressione a tecla Opções e selecione **Exibir modo clássico**.

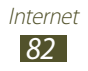

- Para visualizar o histórico de download, pressione a tecla Opções e selecione **Downloads**.
- Para imprimir a página utilizando conexão Wi-Fi ou USB, pressione a tecla Opções e selecione **Imprimir.** Seu aparelho é compatível somente com algumas impressoras Samsung.
- Para alterar as configurações do navegador, pressione a tecla Opções e selecione **Configurações**.

#### > Buscar informação por voz

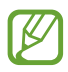

Esta função pode não estar disponível dependendo de seu país ou operadora de serviços.

- *l* Na lista de aplicações, selecione **Internet**.
- 2 Selecione o campo de inserção da URL.
- 3 Selecione I e diga no microfone uma palavra-chave.
   O aparelho pesquisa por páginas da internet relacionadas com a palavra-chave.
- 4 Selecione um resultado de pesquisa.

#### > Armazenar suas páginas da internet favoritas

Se você já souber o endereço da página da internet, você pode adicioná-la aos favoritos manualmente.

- *1* Na lista de aplicações, selecione **Internet**.
- 2 Insira um endereço da internet ou navegue para uma página.
- *3* Pressione a tecla Opções e selecione **Adicionar favorito**.
- 4 Insira um nome para a pasta de páginas favoritas e selecione **Salvar**.

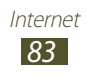

Para visualizar sua localização atual, selecione  $\square \rightarrow$ **Favoritos.** A partir da lista de favoritos, mantenha um favorito pressionado e utilize as seguintes opções:

- Para abrir a página na janela atual, selecione Abrir.
- Para abrir uma nova aba, selecione Abrir em nova janela.
- Para editar os detalhes da página salva, selecione **Editar** favorito.
- Para adicionar um atalho da página favorita à Tela Inicial, selecione **Adicionar atalho à tela inicial**.
- Para enviar o endereço da página, selecione **Compartilhar link**.
- Para copiar o endereço da página, selecione **Copiar link URL**.
- Para apagar a página da lista de favoritos, selecione **Apagar** *favorito*.
- Para usar a página como página inicial do navegador, selecione **Definir como página inicial**.

#### > Baixar um arquivo da internet

Ao baixar arquivos ou aplicações da internet, seu aparelho os salva na memória interna.

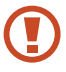

Arquivos baixados da internet podem conter vírus que podem danificar seu aparelho. Para reduzir esse risco, baixe somente arquivos de fontes confiáveis.

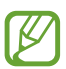

Alguns arquivos de mídia incluem Gerenciamento de Direitos Autorais para proteger direitos autorais. Essa proteção pode prevenir baixar, copiar, modificar ou transferir alguns arquivos.

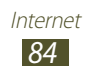

- l Na lista de aplicações, selecione **Internet**.
- 2 Pesquise um arquivo ou aplicação e baixe no telefone.

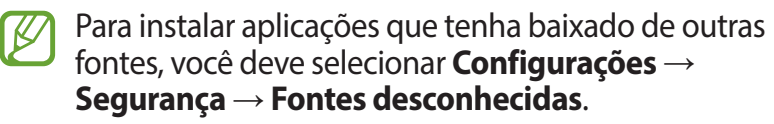

#### > Visualizar seu histórico recente

- *1* Na lista de aplicações, selecione **Internet**  $\rightarrow \square \rightarrow$  **Histórico**.
- 2 Selecione uma página da web para acessar.

## Latitude

Aprenda como compartilhar sua localização com seus amigos e visualizar a localização deles através do serviço Google Latitude™.

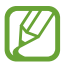

Esta função pode não estar disponível dependendo de seu país ou operadora de serviços.

- *1* Na lista de aplicações, selecione Latitude.O telefone automaticamente se conecta ao Latitude.
- 2 Selecione  $\blacksquare \rightarrow$  uma opção.
- *3* Selecione os amigos que deseja adicionar ou insira o endereço de e-mail e pressione **Adicionar amigos**.

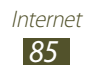

4 Selecione Sim.

Quando o seu amigo aceitar o convite, você pode compartilhar a localização.

5 Selecione **MAPA**.

A localização de seus amigos está marcada com suas fotos no mapa.

## Mapas

Aprenda a usar o Google Maps<sup>™</sup> para encontrar sua posição, procurar por locais e obter direções.

- Esta função pode não estar disponível, dependendo de seu país ou operadora de serviços.
  - Você deve ativar os serviços de localização para encontrar sua posição e pesquisar o mapa. ► p. 103

#### > Pesquisar um local

- Na lista de aplicações, selecione Mapas.
   O mapa irá exibir sua posição atual.
- 2 Selecione 🔍.
- 3 Insira uma palavra-chave para a localização e selecione . Para pesquisar por uma localização por voz, selecione
- 4 Selecione o local que deseja visualizar os detalhes.

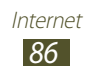

Enquanto você navega pelo mapa, utilize as seguintes funções:

- Para aumentar ou diminuir o zoom, posicione dois dedos na tela e afaste-os ou junte-os.
- Para visualizar todos os resultados de pesquisa, selecione **LISTA DE RESULTADOS**.
- Para adicionar uma estrela na localização, selecione o balão do nome da localização → <u></u>.
- Para pesquisar por lugares próximos a você, selecione 🛽
- Para adicionar camadas de informações adicionais ao mapa ou alterar o modo de visualização, selecione S.
- Para visualizar sua localização atual, selecione

#### > Obter direções para um destino específico

- *1* Na lista de aplicações, selecione **Mapas**.
- 2 Pressione a tecla Opções e selecione .
- *3* Insira o endereço do ponto de partida e do ponto de chegada.

Para inserir um endereço de sua lista de contatos ou locais favoritos ou selecionar um ponto no mapa, selecione  $\checkmark$   $\rightarrow$  uma opção.

4 Selecione um tipo de locomoção e selecione **COMO CHEGAR**.

A rota é indicada no mapa. Dependendo do método de locomoção selecionado, você poderá ver vários trajetos.

5 Ao terminar, pressione a tecla Opções e selecione **Limpar** mapa.

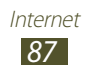

## **Play Store**

A funcionalidade de seu aparelho pode ser estendida para instalações de aplicações adicionais. O Play Store fornece um jeito fácil e rápido para comprar mais aplicações para celular.

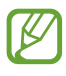

- Esta função pode não estar disponível, dependendo de seu país ou operadora de serviços.
- Seu dispositivo irá salvar os arquivos de usuário das aplicações baixadas na memória interna.

### Instalar uma aplicação

- *1* Na lista de aplicações, selecione **Play Store**.
- Pesquise uma aplicação e baixe no telefone.
   Quando o download estiver completo, o aparelho instalará a aplicação automaticamente.

## > Desinstalar uma aplicação

- *1* Na lista de aplicações, selecione **Play Store**.
- *2* Pressione a tecla Opções e selecione **Meus aplicativos**.
- *3* Selecione um item.
- 4 Selecionar **Desinstalar**  $\rightarrow$  **OK**.

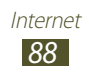

## Navegador GPS

Aprenda a obter direções faladas para seu destino.

- - Mapas de navegação, sua localização atual e outros dados de navegação podem ser diferentes das informações da localização verdadeira. Você deve sempre prestar atenção às condições de estradas, trânsito e outros fatores que podem afetar sua viagem e seguir todos os regulamentos de trânsito enquanto dirige.
    - Esta função pode não estar disponível, dependendo de seu país ou operadora de serviços.
- *l* Na lista de aplicações, selecione **Navegador GPS**.
- *2* Insira seu destino com os seguintes métodos:
  - Falar o destino: Insere seu destino por voz.
  - **Digitar destino**: Insere seu destino com o teclado virtual.
  - Ir para a página inicial: Seleciona seu destino através dos endereços de seus contatos.
  - **Mapa**: Seleciona seu destino a partir da lista de lugares marcados.
- *3* Instale o software solicitado e depois utilize as funções de navegação.

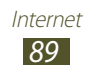

## Local

Aprenda a pesquisar por negócios e atrações.

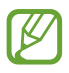

Esta função pode não estar disponível dependendo de seu país ou operadora de serviços.

- *1* Na lista de aplicações, selecione **Local**.
- 2 Se quiser pesquisar por negócios ou atrações próximos a um local específico, selecione sua localização → Inserir um endereço.
- 3 Selecione uma categoria Seu telefone pesquisa por lugares próximos à sua localização que estejam relacionadas à categoria.
- 4 Selecione um nome de lugar para visualizar seus detalhes.

Você pode adicionar mais categorias ao pressionar a tecla Opções e selecionar **Adicionar pesquisa**.

## Samsung Apps

O Samsung Apps permite baixar de maneira simples e fácil inúmeras aplicações diretamente para o seu telefone. Com as aplicações totalmente otimizadas do Samsung Apps, seu telefone se torna ainda mais inteligente. Explore as aplicações úteis de oferta e aumente a vida de seu telefone.

- l~ Abra a lista de aplicação e selecione **Samsung Apps** .
- *2* Pesquise uma aplicação e baixe no telefone.
  - Esta função pode não estar disponível, dependendo de seu país ou operadora de serviços.
    - Para mais detalhes, visite *www.samsungapps.com* ou consulte o folheto Samsung Apps.

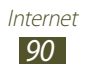

## YouTube

Aprenda a ver e compartilhar vídeos pelo YouTube™

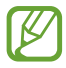

Esta função pode não estar disponível dependendo de seu país ou operadora de serviços.

#### > Reproduzir um vídeo

- *1* Na lista de aplicações, selecione **YouTube**.
- 2 Selecione um vídeo
- *3* Gire a câmera no sentido anti-horário para o modo Paisagem.
- 4 Controle a reprodução usando as seguintes teclas:

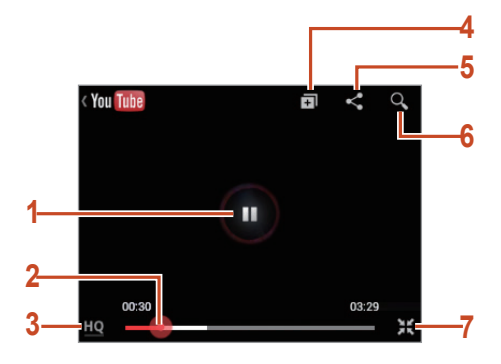

| Número | Função                                                                            |
|--------|-----------------------------------------------------------------------------------|
| 1      | Pausa ou retoma a reprodução.                                                     |
| 2      | Avança ou volta num arquivo ao deslizar a barra.                                  |
| 3      | Exibe qualidade do vídeo. Essa função pode estar indisponível para alguns vídeos. |

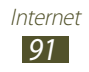

| Número | Função                                      |
|--------|---------------------------------------------|
| 4      | Adiciona o vídeo a sua lista de reprodução. |
| 5      | Envia a URL para outras pessoas.            |
| 6      | Procura por vídeos                          |
| 7      | Gira a tela para o modo retrato.            |

#### > Enviar um vídeo

- *1* Na lista de aplicações, selecione **YouTube**.
- 2 Percorra para a direita.
- *3* Selecione sua conta Google, se ela estiver ligada ao YouTube.

Você também pode selecionar **Adicionar canais** e definir uma conta para acessar o YouTube.

4 Selecione  $\blacksquare \rightarrow$  um vídeo.

Se estiver carregando um vídeo pela primeira vez, selecione um tipo de rede para carregar um vídeo.

5 Insira os detalhes do envio e selecione **Upload**.

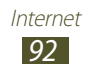

## Conectividade

## **Conexões USB**

Aprenda a conectar seu aparelho a um computador com um cabo de dados.

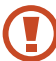

Não desconecte o cabo USB do computador enquanto o aparelho estiver transferindo ou acessando dados. Ao fazer isso, pode resultar em perda de dados ou danos ao aparelho.

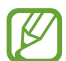

Para melhores resultados, conecte o cabo USB diretamente à porta USB do computador. Transferência de dados pode falhar ao utilizar um hub USB.

## > Conectar com o Samsung Kies

Certifique-se que o Samsung Kies esteja instalado em seu computador. Você pode baixar o programa diretamente do site da Samsung.

*1* Conecte seu aparelho a um computador com um cabo USB.

O Samsung Kies inicia automaticamente no computador. Se o Samsung Kies não iniciar automaticamente, de um duplo clique no ícone do Samsung Kies em seu PC.

2 Transfira arquivos entre seu aparelho e o computador.Consulte a ajuda do Samsung Kies para maiores informações.

#### > Conectar com o Windows Media Player

Certifique-se de que o Windows Media Player esteja instalado em seu computador.

Conecte seu aparelho a um computador com um cabo USB.

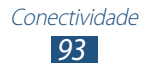

2 Acesse o Windows Media Player para sincronizar arquivos de música.

### > Conectar como dispositivo de mídia

Você pode conectar seu aparelho ao computador e acessar arquivos de mídia armazenados em seu aparelho.

- Conecte seu aparelho a um computador com um cabo USB.
- 2 Toque a área de ícones indicadores e deslize para baixo para abrir o painel de notificações.
- 3 Selecione Conectado como um dispositivo de armazenamento externo → Dispositivo de mídia (MTP).
- 4 Transfira arquivos entre seu aparelho e o computador.

#### > Conectar como dispositivo de câmera

Você pode conectar seu telefone a um computador como uma câmera e acessar o diretório de arquivos em seu aparelho.

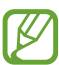

Utilize o modo de conexão USB quando o computador não suportar o protocolo de transferência de mídia (MTP) ou não tiver o driver USB para seu aparelho instalado.

- *l* Conecte seu aparelho a um computador com um cabo USB.
- 2 Toque a área de ícones indicadores e deslize para baixo para abrir o painel de notificações.
- 3 Selecione Conectado como um dispositivo de armazenamento externo  $\rightarrow$  Câmera (PTP).
- 4 Transfira arquivos entre seu aparelho e o computador.

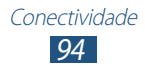

## Wi-Fi

Aprenda a usar as habilidades de conexão sem fio de seu telefone e a conectar-se a uma rede Wi-Fi compatível com protocolo padrão 802.11

Você pode conectar-se a internet ou outro dispositivo de rede em qualquer lugar que possua ponto de acesso disponível.

#### > Ativar a função Wi-Fi

Na lista de aplicações, selecione **Configurações** e depois arraste o botão **Wi-Fi** para a direita.

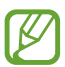

A função Wi-Fi executada em segundo plano consumirá energia da bateria. Para preservar a bateria, ative uma conexão Wi-Fi apenas quando necessário.

#### > Ativar e conectar a uma rede Wi-Fi

*1* Abra a lista de aplicações e selecione Configurações →
 Wi-Fi.

Seu aparelho pesquisa por pontos de acesso Wi-Fi disponíveis automaticamente.

- 2 Selecione um ponto de acesso em **Redes Wi-Fi**.
- *3* Insira a senha para o ponto de acesso (se necessário).
- 4 Selecione **Conectar**.

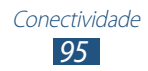

#### > Adicionar uma rede Wi-Fi manualmente

- *1* Na lista de aplicações, selecione Configurações → Wi-Fi
   → Adicionar rede Wi-Fi.
- 2 Insira um SSID para o PA e selecione um tipo de segurança.
- *3* Defina as configurações de segurança de acordo com o tipo de segurança selecionado e depois selecione **Salvar**.

#### Conectar a uma rede Wi-Fi com uma configuração protegida

Você pode conectar a uma rede segura utilizando o botão WPS ou PIN WPS. Para usar esse método, seu ponto de acesso Wi-Fi deve ter um botão WPS.

#### Conecte com um botão WPS

- *1* Abra a lista de aplicações e selecione Configurações →
   Wi-Fi.
- 2 Selecione um ponto de acesso que tenha WPS disponível e depois selecione **Mostrar opções avançadas**.
- *3* Selecione o menu suspenso **WPS**.
- 4 Selecione **Botão**  $\rightarrow$  **Conectar**.
- 5 Pressione o Botão WPS no PA dentro de 2 minutos.

#### Conecte com um PIN WPS

- *1* Abra a lista de aplicações e selecione Configurações → Wi-Fi.
- 2 Selecione um ponto de acesso que tenha WPS disponível e depois selecione **Mostrar opções avançadas**.
- *3* Selecione o menu suspenso **WPS**.

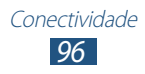

- 4 Selecione **PIN deste dispositivo** para utilizar um WPS PIN de seu telefone.
- 5 Selecione **Conectar**.
- 6 Na aplicação, insira o PIN do seu telefone.

#### > Defina as configurações estáticas do IP

- l~ Abra a lista de aplicações e selecione  ${\rm Configurações} \rightarrow {\rm Wi-Fi}.$
- 2 Selecione uma rede  $\rightarrow$  **Mostrar opções avançadas**.
- *3* Selecione o menu suspenso **Definições IP**.
- 4 Selecione **Estático**.
- 5 Altere as configurações de IP.
- 6 Selecione **Conectar**.

## Wi-Fi Direct

Aprenda como utilizar a função Wi-Fi Direct para conectar dois aparelhos via Wi-Fi sem precisar de um ponto de acesso.

#### > Conectar seu aparelho a outro dispositivo

- 1 Na lista de aplicações, selecione Configurações → Mais configurações → Wi-Fi Direct.
- 2 Arraste o botão **Wi-Fi Direct** para a direita.
- *3* Selecione **Procurar**.
- 4 Selecione um dispositivo.
   Quando o proprietário do outro aparelho aceitar a conexão, o aparelho estará conectado.

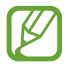

Você pode conectar seu aparelho a vários dispositivos e enviar dados ao selecionar Conexão múltipla.

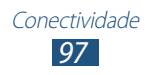

## > Enviar dados via Wi-Fi

- *l* Selecione um arquivo ou item de uma aplicação apropriada.
- 2 Selecione uma opção para enviar dados via Wi-Fi.

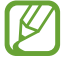

O método para selecionar uma opção pode variar de acordo com o tipo dos dados.

*3* Pesquisar e selecionar outro dispositivo.

#### > Receber dados via Wi-Fi

Ao receber dados, eles são salvos automaticamente em seu aparelho. Os dados recebidos são salvos na pasta ShareViaWiFi.

## **Compartilhar rede**

Aprenda a compartilhar a rede de seu aparelho com outros dispositivos.

#### > Compartilhar a rede de seu aparelho via Wi-Fi

Aprenda a utilizar seu aparelho como ponto de acesso Wi-Fi para outros dispositivos.

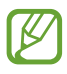

Esta função pode estar indisponível dependendo de seu país ou operadora de serviços.

1 No modo de Menu, selecione Configurações → Mais configurações → Ancoragem e Roteador Wi-Fi → Roteador Wi-Fi.

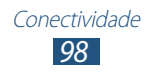

- 2 Arraste o botão **Roteador Wi-Fi** para a direita para ativar o compartilhamento de rede via Wi-Fi.
- *3* Selecione **Configurar** para definir as configurações de rede para usar seu dispositivo como ponto de acesso.

| Opção        | Função                                                                                                    |
|--------------|----------------------------------------------------------------------------------------------------|
| SSID de rede | Edita o nome do dispositivo que será<br>exibido para os dispositivos externos.                                                                                        |
| Segurança    | Seleciona um tipo de segurança.                                                                                                    |
| Senha        | Insira uma senha para prevenir<br>acessos não autorizados a rede de seu<br>aparelho. Essa opção fica disponível<br>apenas quando você define a opção<br>de segurança. |

#### 4 Selecione Salvar.

5 Em outro dispositivo, localize o nome de seu aparelo e conecte a sua rede.

#### > Compartilhar a rede de seu aparelho via USB

Aprenda a utilizar seu aparelho como um modem ao fazer conexão USB com um computador.

- *1* Aprenda a conectar seu aparelho a um computador com um cabo USB.
- 2 Na lista de aplicações, selecione Configurações → Mais configurações → Ancoragem e Roteador Wi-Fi.

 3 Selecione Ancoragem USB para ativar o compartilhamento de rede via USB.
 Para encerrar a conexão, desmarque a caixa de verificação próximo a Ancoragem USB.

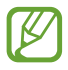

O método de compartilhamento pode variar dependendo do sistema operacional do computador.

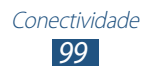

#### Compartilhar a rede de seu aparelho via Bluetooth

- 1 Na lista de aplicações, selecione Configurações → Mais configurações → Ancoragem e Roteador Wi-Fi.
- 2 Selecione **Ancoragem Bluetooth** para ativar a rede de compartilhamento via Bluetooth.
- 3 Em outro dispositivo, encontre e pareie o seu dispositivo. Certifique-se de que você tenha ativado a função Bluetooth feature e a configuração de visibilidade.

## Bluetooth

Aprenda a trocar dados ou arquivos de mídia com outros dispositivos via Bluetooth.

- A Samsung não se responsabiliza pela perda de transmissão, interceptação ou mau uso dos dados enviados ou recebidos via Bluetooth.
- Certifique-se sempre de que você está compartilhando e recebendo dados de dispositivos confiáveis e devidamente seguros. Se houver obstáculos entre os dispositivos, a distância de operação pode ser reduzida.
- Alguns dispositivos, especialmente aqueles que não são testados ou aprovados pela Bluetooth SIG, podem ser incompatíveis com seu aparelho.
- Não utilize as funções Bluetooth para propósitos ilegais (por exemplo, cópias piratas de arquivos ou registros ilegais de comunicações para propósitos comerciais). A Samsung não se responsabiliza pelas repercussões de utilização ilegal da função Bluetooth.

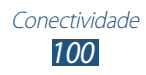

#### > Ativar a função Bluetooth

Na lista de aplicações, selecione **Configurações** e depois arraste o botão **Bluetooth** para a direita.

#### > Encontrar e parear com outro dispositivo

- *l* Na lista de aplicações, selecione **Configurações**  $\rightarrow$  **Bluetooth**  $\rightarrow$  **Pesquisar**.
- 2 Selecione um dispositivo.
- 3 Selecione Aceitar para combinar a senha Bluetooth entre dois dispositivos. Alternativamente, insira uma senha Bluetooth e selecione OK.

Quando o proprietário do outro dispositivo aceitar a conexão ou inserir a mesma senha, o pareamento estará completo. Ao parear com sucesso, o dispositivo irá procurar automaticamente por serviços disponíveis.

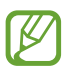

Alguns dispositivos, especialmente fones de ouvido, podem ter uma senha Bluetooth fixa, como 0000. Se outro dispositivo tiver uma, você precisa inserir esta senha.

## > Enviar dados via Bluetooth

- *1* Selecione um arquivo ou item de uma aplicação apropriada.
- 2 Selecione uma opção para enviar dados via Bluetooth.

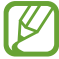

O método para selecionar uma opção pode variar de acordo com o tipo dos dados.

*3* Procure e estabeleça um pareamento com um dispositivo Bluetooth.

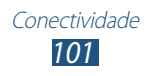

### > Receber dados via Bluetooth

- 1 Na lista de aplicações, selecione Configurações →
   Bluetooth e depois selecione a caixa de verificação ao lado do seu dispositivo.
- 2 Quando solicitado, selecione **OK** para combinar a senha Bluetooth ou insira a senha Bluetooth e selecione **OK** (se necessário).
- *3* Selecione **Aceitar** para confirmar que você deseja receber dados.

Os dados recebidos são salvos na pasta Bluetooth. Se receber um contato, ele será salvo automaticamente na agenda.

## GPS

Seu aparelho é equipado com um sistema de posicionamento global (GPS). Aprenda a ativar serviços de localização e utilizar funções adicionais GPS.

Para receber melhores sinais GPS, evite utilizar seu aparelho nas seguintes condições:

- entre prédios, em túneis ou passagens subterrâneas ou entre construções;
- em más condições de tempo;
- próximo a lugares de alta voltagem ou campos eletromagnéticos;
- em um veículo com película de proteção solar.

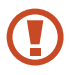

Não toque ou cubra a área da antena com suas mãos ou outros objetos enquanto utiliza as funções GPS.

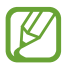

Esta função pode estar indisponível dependendo de seu país ou operadora de serviços.

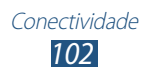

#### > Ativar serviços de localização

Você deve ativar serviços de localização para receber informações de localização e pesquisar no mapa.

- l Abra a lista de aplicações e selecione **Configurações**  $\rightarrow$  **Serviços de localização**.
- 2 Altere as seguintes opções:

| Opção                            | Função                                                                                               |
|----------------------------------|----------------------------------------------------------------------------------------------------|
| Utilizar redes<br>sem fios       | Define o uso do Wi-Fi e/ou redes<br>móveis para encontrar sua localização.                           |
|                                  | Taxas adicionais podem ser<br>cobradas pelo uso de redes<br>móveis.                                  |
| Utilizar<br>satélites GPS        | Defina par usar satélites GPS para encontrar sua localização.                                        |
| Local e<br>pesquisa do<br>Google | Defina o aparelho para usar sua<br>localização atual para Google search e<br>outros serviços Google. |

## **Conexões VPN**

Aprenda a criar redes virtuais privadas (VPNs) e conectar-se a elas seguramente na internet.

- Seu aparelho já deve estar configurado com acesso à internet. Se tiver problemas para acessar a internet, você precisará editar as conexões. Se não tiver certeza de qual informação inserir, pergunte ao seu administrador de VPN.
  - Para utilizar essa função, você deverá ativar a função bloqueio de tela.

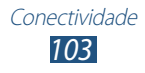

## > Definir um perfil de VPN

- *l* Na lista de aplicações, selecione **Configurações**  $\rightarrow$  **Mais configurações**  $\rightarrow$  **VPN**  $\rightarrow$  **Adicionar rede VPN**.
- 2 Altere as seguintes opções:

| Opção                                  | Função                                                                                                    |
|----------------------------------------|----------------------------------------------------------------------------------------------------|
| Nome                                   | Insira um nome de servidor VPN.                                                                                                    |
| Tipo                                   | Seleciona um tipo de VPN.                                                                                                    |
| Endereço do<br>servidor                | Insere o endereço do servidor VPN.                                                                                                    |
| L2TP secreto                           | Insere a senha secreta L2TP.                                                                                                    |
| Identificador do<br>IPSec              | Insere um nome de usuário.                                                                                                    |
| Código pré-<br>compartilhado<br>IPSec  | Insere a chave de segurança pré-<br>compartilhada.                                                                                                    |
| Certificado do<br>servidor de<br>IPSec | Seleciona um certificado de utilização<br>que o servidor VPN utiliza para<br>identificar você. Você pode importar<br>certificados do servidor VPN ou baixar<br>da internet.                      |
| Certificado CA<br>IPSec                | Seleciona uma empresa autorizada a<br>emitir certificados (CA) que o servidor<br>VPN utilize para identificar você.<br>Você pode importar certificados do<br>servidor VPN ou baixar da internet. |
| Criptografia<br>PPP (MPPE)             | Define para codificar dados antes de enviá-los para o servidor VPN.                                                                                                    |

| Opção          | Função                               |
|----------------|--------------------------------------|
| Mostrar opções | Define para alterar as configurações |
| avançadas      | avançadas de rede.                   |

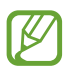

As opções disponíveis podem variar dependendo do tipo de VPN.

*3* Ao terminar, selecione **Salvar**.

#### > Conectar a uma rede privada

- *l* Abra a lista de aplicações e selecione **Configurações**  $\rightarrow$  **Mais configurações**  $\rightarrow$  **VPN**.
- 2 Selecione uma rede particular para conectar.
- *3* Insira o nome de usuário e senha e pressione **Conectar**.

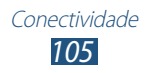

## Ferramentas

## Calculadora

Aprenda a executar cálculos com seu aparelho.

- *l* Na lista de aplicações, selecione **Calculadora**.
- 2 Utilize as teclas da tela para executar operações básicas.

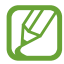

Gire o telefone para o modo paisagem para utilizar a calculadora científica. Se você não ativou a tela para girar quando você vira o telefone, selecione **Calculadora científica.** 

## Relógio

Aprenda a ajustar e controlar alarmes e relógios mundiais.

### > Configurar um novo alarme

- *l* Abra a lista de aplicações e selecione **Relógio**.
- 2 Selecione **Criar alarme**.
- *3* Defina os detalhes do alarme.
- 4 Ao terminar, selecione **Salvar**.

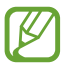

Para desativar um alarme, selecione o ícone do relógio ao lado do alarme. Para apagar um alarme, mantenha o alarme pressionado e depois selecione **Excluir**.

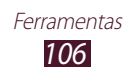

### > Parar um alarme

Quando o alarme tocar,

- Para interromper o alarme, selecione 🔀 e depois deslize seu dedo para fora do círculo grande.
- Para silenciar o alarme pelo período da soneca, selecione **ZZ** e depois deslize seu dedo para fora o círculo grande.

## **Downloads**

Aprenda a gerenciar registros de arquivos que tenha baixado da internet.

- *l* Na lista de aplicações, selecione **Downloads**.
- 2 Selecione uma categoria de download.
- 3 Para abrir um arquivo baixado, selecione o registro. Para apagar um registro, marque a caixa de verificação e selecione 1.

## Pesquisa

Aprenda como pesquisar dados em seu aparelho ou obter informações na internet.

- *l* Na lista de aplicações, selecione **Pesquisa**.
- Insira uma palavra-chave e selecione .
   Para pesquisar dados por voz, selecione .
   e diga uma palavra-chave no microfone de seu aparelho.
- *3* Selecione um resultado de pesquisa.

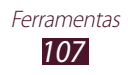

## **Meus Arquivos**

Aprenda a acessar vários tipos de arquivos salvos em seu aparelho.

#### > Formatos de arquivos suportados

Seu aparelho suporta os seguintes formatos de arquivo:

| Тіро   | Formato                                                                |
|--------|------------------------------------------------------------------------|
| Imagem | bmp, gif, jpg, png, wbmp                                               |
| Vídeo  | 3gp, mp4, mkv                                                          |
| Música | mp3, m4a, 3gp, mp4, ogg, amr                                           |
| Som    | wav, imy, midi, amr                                                    |
| Outros | doc, docx, pdf, ppt, pptx, txt, xls, xlsx, htm,<br>html, vcf, vcs, vnt |

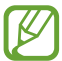

- Alguns formatos de arquivo não são suportados dependendo do software do dispositivo.
  - Se o tamanho do arquivo exceder a memória disponível, um erro pode ocorrer ao abrir o arquivo.

#### > Visualizar um arquivo

- *1* Na lista de aplicações, selecione **Meus Arquivos**.
- 2 Selecione uma pasta.
  - Para mover um nível acima no diretório de arquivos, selecione
  - Para voltar a tela de Espera, selecione <u>6</u>.
- *3* Selecione um arquivo.

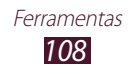
Na lista de arquivos, pressione a tecla Opções para acessar as seguintes opções:

- Para criar pastas para gerenciar arquivos, selecione **Criar pasta**.
- Para apagar arquivos ou pastas, selecione Apagar.
- Para pesquisar por arquivos salvos em seu telefone, selecione **Pesquisar**.
- Para alterar o modo de visualização, selecione Ver por.
- Para ordenar arquivos ou pastas, selecione Ordenar por.
- Para enviar o arquivo, selecione **Compartilhar via**.
- Para copiar ou mover os arquivos para outra pasta, selecione **Copiar** ou **Mover**.
- Para renomear um arquivo, selecione Renomear.
- Para alterar as configurações do gerenciador de arquivos, selecione **Configurações**.

## Quickoffice

Aprenda a visualizar documentos em seu aparelho.

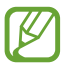

Esta função pode não estar disponível, dependendo de seu operadora de serviços ou país

### > Abra um documento

*l* Na lista de aplicações, selecione **Quickoffice**.

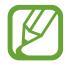

Se estiver abrindo essa aplicação pela primeira vez, cadastre-se como usuário online ou pule o cadastro.

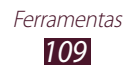

- 2 Selecione um programa Quickoffice.
- 3 Selecione extSdCard → um arquivo de documento. Para abrir um arquivo recentemente utilizado, selecione um arquivo em Documentos Recentes.
- 4 Ver o documento

## **Toolkit do SIM**

Use uma variedade de serviços adicionais oferecidos pelo sua operadora de serviços. Dependendo do seu cartão SIM ou USIM, esta aplicação pode estar disponível mas nomeada de uma outra maneira. Abra a lista de aplicações e selecione **Toolkit do SIM**.

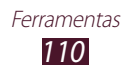

# Configurações

## Acessar as opções de configuração

- *1* Na lista de aplicações, selecione **Configurações**.
- 2 Selecione uma categoria e depois selecione uma opção.

### Wi-Fi

Ativa a função Wi-Fi para conectar a um PA Wi-Fi e acessa a internet ou redes de outros dispositivos.

### **Bluetooth**

Ativa a função Bluetooth para trocar informações dentro de distâncias pequenas.

## Utilização de dados

Mantenha-se informado sobre os dados de armazenamento e personalize configurações para seu limite de dados.

- **Dados móveis**: define para utilizar conexões de dados em qualquer rede.
- **Definir o limite de dados móveis**: define um limite de dados para o telefone.
- Ciclo de uso dos dados: insere dados excluídos mensalmente para monitorar sua utilização de dados.

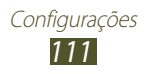

Para usar mais opções, pressione a tecla Opções.

- **Dados em roaming**: define para utilizar conexões de dados quando você estiver em roaming.
- **Restringir dados seg. plano**: definido para desativar a sincronização em segundo plano enquanto utiliza a rede móvel.
- Exibir uso da Wi-Fi: Definido para exibir seu uso de dados via Wi-Fi.

## Mais configurações

Altere as configurações para controlar conexões com outros dispositivos ou redes.

### > Modo Offline

Ativa o Modo voo para desabilitar todas as funções wireless de seu aparelho. Você pode utilizar serviços que não utilizam a rede.

### > Redes móveis

- **Dados móveis**: define para utilizar conexões de dados em qualquer rede.
- **Dados em roaming**: define para utilizar conexões de dados quando você estiver em roaming.
- **Pontos de acesso**: selecione um nome de ponto de acesso (APN) para redes móveis. Você pode adicionar ou editar APNs. Para zerar as configurações de sua APN para o padrão de fábrica, pressione a tecla Opções e selecione **Restaurar padrão**.
- Utilizar apenas redes 2G: define para utilizar somente redes 2G para poupar bateria.
- Configurações de rede:
  - Procurar rede: pesquisa e seleciona uma rede.
  - **Seleção automática**: define o aparelho a selecionar a primeira rede disponível.

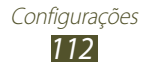

- > Ancoragem e Roteador Wi-Fi
- Roteador Wi-Fi: define para utilizar seu aparelho como ponto de acesso sem fio por outros dispositivos.
- **Ancoragem USB**: define seu dispositivo como modem sem fio ao fazer uma conexão USB com um computador.
- **Ancoragem Bluetooth**: ativa a função Ancoragem Bluetooth para compartilhar as redes de conexão de seu aparelho com PCs através da função Bluetooth.
- **Ajuda**: visualiza informações sobre a utilização de funções de ancoragem.

### > Wi-Fi Direct

Ativa a função Wi-Fi Direct para conectar dois aparelhos via Wi-Fi sem solicitar um ponto de acesso.

### > VPN

Define e gerencia redes virtuais privadas (VPN)

## Gerenciamento de cartão SIM

Ative seus cartões SIM ou USIM e personalize as configurações.

## Som

Altera as configurações para vários sons no seu aparelho.

- **Modo silencioso**: ativa o modo silencioso para silenciar todos os sons do telefone, exceto sons de mídia e toques de alarme.
- **Volume**: ajusta o volume para vários tipos de som em seu aparelho.
- **Toque**: seleciona um toque para alertá-lo de chamadas recebidas.
- **Som e vibração**: Define o aparelho para vibrar e tocar ao receber chamadas.

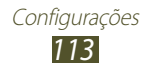

- **Tons das teclas**: define o telefone a reproduzir um som quando você insere números na tela de discagem.
- **Sons dos toques:** define o dispositivo para tocar um som ao selecionar uma aplicação ou opção.
- Som de bloqueio de tela: define o telefone a reproduzir sons ao bloquear e desbloquear a tela.

## Visor

Acesse e altere os seguintes parâmetros para controlar a exibição do visor e da luz de fundo em seu telefone.

- Brilho: ajusta o brilho do visor.
- **Duração da luz de fundo**: define o tempo de espera que telefone aguarda para desativar a luz de fundo.
- Rotação automática da tela: define a interface a girar automaticamente ao girar o aparelho.
- Estilo da fonte: altera o tipo de fonte para o texto do visor.
- **Tamanho da fonte**: altera o tamanho da fonte para criar ou exibir itens em aplicações.

## Papel de parede

Altere as configurações do papel de parede.

- **Tela principal**: selecione uma imagem de plano de fundo para a tela de espera.
- **Tela de bloqueio**: selecione uma imagem de plano de fundo para a tela de bloqueio.
- **Tela de início e bloqueio**: seleciona uma imagem de plano de fundo para a tela inicial e bloqueio de tela.

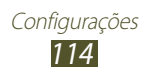

### Armazenamento

Visualizar informação de memória de seu telefone e cartão de memória. Você também pode formatar o cartão de memória.

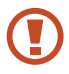

Formatar um cartão de memória irá apagar permanentemente todos os dados do cartão de memória.

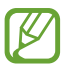

A capacidade disponível atual da memória interna, é menor que a capacidade especificada devido ao sistema operacional e as aplicações padrão ocuparem parte da memória.

## Bateria

Veja a quantidade de energia consumida pelo seu telefone.

## Gerenciador de aplicações

Veja e gerencie as aplicações em seu telefone.

## Contas e sincronização

Altere as configurações para a função sincronização automática ou gerencie contas para sincronizar

## Serviços de localização

Altera as configurações da função GPS.

- Utilizar redes sem fios: define para usar o Wi-Fi e/ou conexões de rede para procurar sua localização.
- Utilizar satélites GPS: define o uso do satélite GPS para procurar sua localização.
- Local e pesquisa do Google: define o dispositivo a usar sua posição atual para uso do Pesquisa Google e outros serviços.

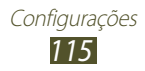

## Segurança

Altera as configurações de segurança do seu dispositivo e do seu cartão SIM ou USIM.

- Bloqueio de tela: ativa a função bloqueio de tela.
- Opções de bloqueio de tela:

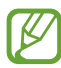

As configurações são aplicáveis somente quando você define a opção **Deslizar**.

- **Atalhos**: definido para exibir e editar atalhos de aplicações na tela bloqueada.
- Relógio: define o relógio na tela bloqueada.
- **Relógio duplo**: define para exibir o relógio duplo na tela bloqueada.
- **Clima**: define para exibir as informações do clima e alterar as configurações de exibição.
- **Texto de ajuda**: define para exibir texto de ajuda na tela bloqueada.
- Info do proprietário: insere suas informações pessoais que são exibidas na tela bloqueada.
- **Codificar dispositivo**: define um PIN ou uma senha para codificar dados salvos no telefone. Você deverá inserir a senha cada vez que ligar o aparelho.

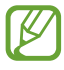

Carregue a bateria antes dessa configuração porque pode levar mais de uma hora para codificar seu aparelho.

- Criptografar o cartão SD externo:
  - Criptografar o cartão SD externo: define para codificar arquivos quando você os salva no cartão de memória.
  - **Criptografia completa**: define para codificar todos os arquivos em seu cartão de memória.
  - Excluir arquivos multimídia: define para codificar todos os arquivos exceto arquivos multimídia em seu cartão de memória.

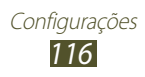

- Se você restaurar seu telefone para o parão de fábrica com essa configuração ativa, o telefone não será capaz de acessar seus arquivos codificados. Desabilite essa função antes de zerar seu telefone.
- **Controles remotos**: define para permitir o controle de seu aparelho perdido ou roubado remotamente via Internet. Para utilizar essa função, você deve iniciar sessão em suas contas Samsung e Google.
  - Adic. conta: adiciona ou exibe suas contas Samsung e Google.
  - **Utilizar redes sem fios**: define para permitir a localização de coleta de dados e para determinar a localização do seu aparelho perdido ou roubado via Wi-Fi e redes móveis.
- Alerta de alteração SIM: ativa a função Encontrar meu aparelho.
- **Página da SamsungDive**: acessa o site do SamsungDive (*www.samsungdive.com*). Você pode rastrear e controlar seu aparelho perdido ou roubado pelo site do SamsungDive.
- Definir bloqueio do cartão SIM:
  - Bloquear cartão SIM: define o bloqueio do cartão SIM ou USIM. Para utilizar seu aparelho com o cartão SIM ou USIM, você deve inserir o PIN.
  - Alterar PIN do SIM: altera o PIN fornecido com o cartão SIM ou USIM.
- **Tornar senhas visíveis**: define para exibir suas senhas conforme digitadas.
- Administradores de dispositivo: visualiza os administradores aprovados para seu aparelho. Você pode ativar os administradores do telefone para aplicar novas regras em seu telefone.
- Fontes desconhecidas: define o aparelho para instalar aplicações baixadas de qualquer fonte. Se você não selecionar esta opção, poderá instalar aplicações baixadas apenas do Play Store.

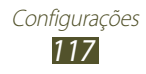

- Credenciais confiáveis: define para utilizar certificados e credenciais para assegurar a utilização de suas aplicações.
- **Instalar do armaz. dispositivo**: instala os certificados codificados que estão salvos no cartão de memória.
- Limpar credenciais: apaga credenciais do aparelho e zera a senha.

## Idioma e inserção

Altera as configurações de entrada de texto.

### Idioma

Selecione um idioma de exibição.

### > Padrão

Selecione um método de entrada de texto.

### > Digitação do Google Voice

Ativa a função do Google para inserir texto por voz. Para alterar as configurações da entrada de voz, selecione 🗱.

- Selecionar idiomas de entrada: seleciona idiomas de entrada para o reconhecimento de voz Google.
- Bloquear palavras ofensivas: define para prevenir o aparelho do reconhecimento de palavras ofensivas no comando de voz.

## Teclado Samsung

Para alterar as configurações do teclado Samsung, selecione

- Tipos de teclado retrato: seleciona um tipo de teclado.
- **Idiomas inseridos**: selecione idiomas de entrada para utilizar com o teclado.
- **Texto inteligente**: ativa o modo XT9 para prever palavras baseado em suas entradas e exibe sugestões. Você também pode definir os parâmetros da predição de texto.

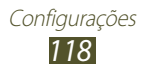

- Entrada contínua: define para inserir texto ao varrer o teclado.
- **Passada no teclado**: define para alterar entre modos de entrada de texto ao deslizar seu dedo para a direita ou para a esquerda através do teclado.
- **Escrita manual**: Ativa o modo de escrita à mão. Você também pode definir os parâmetros do modo manuscrito, como Tempo reconhecimento, Espessura ou Cor da caneta
- Entrada de voz: ativa a função Comando de voz para inserir texto por voz.
- **Capitalização automática**: define a letra maiúscula como primeira letra de uma frase automaticamente.
- **Pontuação automática**: defina para inserir sinais de pontuação automaticamente quando necessário.
- **Visualização do caractere**: define o telefone a exibir uma imagem grande de cada letra que você tocar.
- **Som ao pressionar**: define o aparelho para emitir um som ao tocar uma tecla.
- **Tutorial**: visualiza o tutorial para utilização do teclado Swype.
- **Redefinir configurações**: restaura as configurações do teclado Samsung para o padrão de fábrica.

### > Pesquisa de voz

- **Idioma**: seleciona um idioma para o reconhecimento de voz Google.
- **SafeSearch:** define o telefone para filtrar palavras claras e/ ou imagens dos resultados da pesquisa por voz.
- **Bloquear palavras ofensivas**: oculta palavras ofensivas reconhecidas pelos resultados de pesquisa por voz.

#### Saída de texto para voz

• Mecanismo de TTS preferido: seleciona um motor de síntese da fala. Para alterar as configurações para os motores de síntese da fala, selecione 🔯.

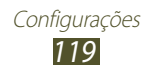

- Velocidade da fala: seleciona a velocidade da fala para a função.
- Ouvir um exemplo: ouça um texto falado como exemplo.
- **Modo de condução**: ativa o modo de direção para fornecer notificações audíveis para detalhes de eventos.

### Velocidade do ponteiro

Ajusta a velocidade do ponteiro para o mouse conectado ao seu telefone.

## Fazer o backup e redefinir

Altera as configurações para gerenciar seus dados.

- **Cópia seg. dos meus dados:** efetua uma cópia e armazena os dados de seu dispositivo no servidor Google.
- Cópia de segurança da conta: define ou edita sua cota reserva do Google.
- **Restaurar automaticamente**: define para restaurar seus dados e aplicações quando você precisar reinstalar uma aplicação.
- **Restaurar padrão de fábrica**: restaura as configurações para o padrão de fábrica e apaga todos os seus dados.

## Data e Hora

Acesse e altere os seguintes parâmetros para controlar como o horário e a data são exibidos no visor de seu telefone.

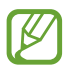

Se a bateria permanecer completamente descarregada ou fora do aparelho, a data e a hora serão zeradas.

- Data e hora automáticas: define para receber informações do tempo pela rede e atualiza a data e a hora automaticamente.
- Definir data: defina a hora atual manualmente.
- Definir horas: define a hora atual manualmente.

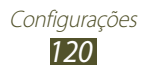

- Fuso horário automático: define para receber informações do fuso horário através da rede quando você muda de fuso horário.
- Selecionar fuso horário: define o fuso horário.
- Formato 24 horas: define o relógio para ser exibido no formato 24 horas ou 12 horas.
- Selecionar formato de data: define um formato de data.

## Acessibilidade

Serviços de acessibilidade são funções especiais para pessoas com deficiências físicas. Altera as seguintes configurações para melhorar a acessibilidade para a interface e funções do aparelho.

- Rotação automática da tela: define a interface a girar automaticamente ao girar o aparelho.
- Falar senhas: define o telefone para falar em voz alta as senhas que você inserir com o TalkBack.
- Atendimento/encerramento de chamadas:
  - **Tecla de atendimento.**: configura o telefone para atender chamadas ao pressionar a tecla Início.
  - **Tec. Liga/Deslig. encerra cham.:** configura o telefone para encerrar uma chamada ao pressionar a tecla Ligar.
- Atalho de acessibilidade: adiciona um atalho às configurações de acessibilidade no menu rápido que aparece ao manter pressionada a tecla Início.
- **Duração da luz de fundo**: define o tempo de espera que telefone aguarda para desativar a luz de fundo.
- TalkBack: ativa o TalkBack, que fornece feedback de voz.
- Instalar scripts da Web: define aplicações para instalar scripts da internet para tornar o conteúdo da internet mais acessível.
- **Tamanho da fonte**: altera o tamanho da fonte para criar ou exibir itens em aplicações.

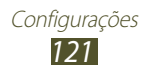

- **Áudio mono**: habilita o som mono quando você ouve áudio com um fone de ouvido.
- **Desligar todos os sons**: Silencia todos os sons do aparelho.
- Atraso do manter pressionado: defina o tempo de reconhecimento ao pressionar ou manter pressionada a tela.

## **Opções do desenvolvedor**

Altera as configurações desta função.

- Depuração de USB: ativa o modo de depuração USB para conectar seu aparelho a um computador com um cabo USB.
- **ID de dispositivo de desenvolvimento**: visualiza o desenvolvimento de ID do seu telefone.
- Localizações simuladas: permite simular posições e informações de serviço para serem enviadas à um servidor de Gerenciamento de posição para fins de teste.
- Senha de cópia de segurança da área de trabalho: define uma senha para assegurar a cópia dos seus dados.
- **Modo expresso**: define o aparelho para piscar a tela quando as aplicações executam longas operações.
- Mostrar local do ponteiro: define para exibir as coordenadas e traços do ponteiro ao tocar a tela.
- **Mostrar toques**: define para exibir o ponteiro ao tocar a tela.
- **Mostrar atualiz. tela**: define para exibir áreas pulsantes na tela quando elas atualizam.
- Exibir uso da CPU: define para listar todos os processos ativos.
- Força renderização da GPU: define para utilizar aceleração 2D do hardware para melhorar a performance do gráfico.
- **Escala de anim. da janela**: selecione uma velocidade para brir e fechar janelas pop-up.

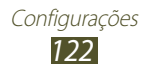

- **Escala de animação de transição**: selecione uma velocidade para alternar entre telas.
- Não manter atividades: configure para encerrar a execução de uma aplicação ao iniciar uma nova aplicação.
- Limitar processos em segundo plano: define para limitar o número de processos que podem ser executados em segundo plano.
- Mostrar todos os ANRs: define o telefone para alertá-lo sobre aplicações que não respondem que estejam sendo executadas em segundo plano.

## Sobre o dispositivo

Visualize informações sobre seu aparelho, tais como número do modelo e versão.

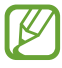

Você pode baixar e instalar atualizações do serviço firmware over-the-air (FOTA). Para verificar atualizações de firmware, selecione **Atualização de Software** → **Atualizar**.

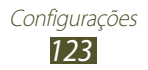

# Solução de problemas

# Ao ligar seu aparelho ou enquanto o usa, a inserção de um dos seguintes códigos pode ser solicitada:

| Mensagem | Tente isto para resolver o problema:                                                                                                    |
|----------|----------------------------------------------------------------------------------------------------|
| Senha    | Quando a função de bloqueio do telefone<br>está ativada, você precisa inserir a senha que<br>configurou para o telefone.                                                                                                    |
| PIN      | Ao usar o telefone pela primeira vez ou<br>quando a solicitação de PIN está ativada,<br>você precisa inserir o PIN fornecido com seu<br>cartão SIM ou o USIM. Você pode desabilitar<br>essa função acessando o menu <b>Bloquear</b><br><b>cartão SIM</b> . |
| PUK      | Seu cartão SIM ou USIM estiver bloqueado,<br>normalmente como resultado de inserir seu<br>PIN incorretamente várias vezes. Você deverá<br>inserir o PUK fornecido pelo seu provedor de<br>serviços.                                                        |
| PIN2     | Ao acessar um menu que requer o PIN2,<br>deverá ser inserido o PIN2 fornecido com o<br>cartão SIM ou USIM. Para maiores detalhes,<br>contate o seu provedor de serviços.                                                                                   |

# Seu aparelho exibe mensagens de erro de rede ou falha no serviço.

- Quando você está em áreas com sinal fraco, você poderá perder a recepção do sinal. Vá para outra área e tente novamente.
- Você não pode acessar algumas opções sem uma assinatura. Entre em contato com seu provedor de serviços para mais detalhes.

# O touch screen responde lentamente ou indevidamente

Se o touch screen de seu dispositivo não estiver respondendo bem, tente o seguinte:

- Remova qualquer capa protetora da tela. Capas protetoras impedem que seus comandos ou toques sejam reconhecidos e não são recomendadas.
- Certifique-se de que as suas mãos estejam limpas e secas ao tocar a tela.
- Reinicialize seu telefone para limpar erros de software temporários.
- Certifique-se que o seu telefone está atualizado com a última versão.
- Se a tela estiver arranhada ou danificada, leve seu aparelho para uma Autorizada Samsung.

#### Seu telefone trava ou possui erros graves

Se o seu telefone travar ou interromper a funcionalidade, você precisará encerrar os programas ou restaurar o dispositivo para recuperá-los. Se o seu telefone opera normalmente mas um programa específico estiver travado, encerre o programa usando o gerenciador de tarefas. Se o seu telefone estiver travado e sem operação, mantenha a tecla Início pressionada por aproximadamente 8 a 10 segundos.

Se isto não resolver o problema, restaure o telefone para as configurações do padrão de fábrica. Abra a lista de aplicações e selecione **Configurações** → **Fazer o backup e redefinir** → **Restaurar padrão de fábrica**→ **Zerar dispositivo** → **Apagar tudo**.

#### As chamadas estão sendo desconectadas

Quando você estiver em áreas com sinal fraco, você poderá perder recepção do sinal. Vá para outra área e tente novamente.

#### As chamadas efetuadas não são conectadas

- Certifique-se de que você pressionou a tecla de Discagem.
- Certifique-se de que acessou a rede de telefonia celular correta.
- Certifique-se de que você não configurou a restrição de chamada para o número de telefone.

#### As chamadas recebidas não são conectadas

- Certifique-se de que seu telefone está ligado.
- Certifique-se de que acessou a rede de telefonia celular correta.
- Certifique-se de que você não configurou a restrição de chamada para o número de telefone.

# As pessoas não conseguem ouví-lo durante uma chamada

- Certifique-se de que você não esteja bloqueando o microfone.
- Certifique-se de que o microfone esteja próximo a sua boca.
- Se você estiver utilizando um fone de ouvido, certifique-se de que ele está corretamente conectado.

#### A qualidade do áudio está baixa

- Certifique-se de que você não esteja bloqueando a antena interna do telefone.
- Quando você está em áreas com sinal fraco, você poderá perder a recepção do sinal. Vá para outra área e tente novamente.

# Ao discar através da lista de contatos, a ligação não é conectada

- Certifique-se de que o número correto esteja armazenado na lista de contatos.
- Insira novamente e salve o número, se necessário.
- Certifique-se de que você não configurou a restrição de chamada para o número de telefone.

# O aparelho emite um bipe e o ícone de bateria aparece vazio.

Sua bateria está fraca. Recarregue ou substitua a bateria para continuar a usar o telefone.

# A bateria não é carregada corretamente ou algumas vezes o aparelho se desliga sozinho.

- Os terminais da bateria podem estar sujos. Limpe os contatos dourados com um pano limpo e macio, e tente carregar a bateria novamente.
- Se a bateria não carregar completamente, descarte a bateria antiga corretamente e a substitua por uma nova.

#### Seu aparelho parece quente ao tocar

Ao utilizar aplicações que requerem mais energia ou usar uma aplicação por um longo período de tempo, seu telefone pode se apresentar quente ao tocar. Isto é normal e não deve afetar a vida útil ou desempenho de seu telefone.

#### Mensagens de erro aparecem ao iniciar a câmera

Seu telefone possui espaço de memória disponível e energia de bateria suficiente para operar a câmera. Se você receber mensagens de erro ao iniciar a câmera, tente o seguinte:

- Carregue a bateria ou substitua por uma completamente carregada
- Deixe um espaço de memória livre ao transferir arquivos para o computador ou ao remover arquivos de seu telefone.
- Reiniciar o telefone. Se os problemas com a câmera persistirem após tentar estas dicas, contate uma Autorizada Samsung.

#### Mensagens de erro aparecem ao iniciar o Rádio FM

A aplicação de Rádio FM do seu telefone utiliza o fone de ouvido como uma antena. Sem um fone de ouvido conectado, o rádio estará impossibilitado de sintonizar estações. Para utilizar o rádio, certifique-se de que o fone de ouvido esteja conectado corretamente. Em seguida, procure e salve estações de rádio disponíveis.

Se você não conseguir utilizar o rádio após executar estes passos, tente acessar a estação desejada com um rádio comum. Se conseguir escutar a estação em outro rádio, seu telefone pode estar precisando de reparos. Contate uma Autorizada Samsung.

## Mensagens de erro aparecem ao abrir arquivos de música

Alguns arquivos de música podem não reproduzir em seu telefone por algumas razões. Se você receber mensagens de erro ao abrir arquivos de música, tente o seguinte:

- Deixe um espaço de memória livre ao transferir arquivos para o computador ou ao remover arquivos de seu telefone.
- Certifique-se de que o arquivo de música não é protegido por (DRM) Gerenciamento de direitos digitais. Se o arquivo for protegido por DRM, certifique-se de que você possui a licença apropriada ou tecla para reproduzir o arquivo.
- Certifique-se de que seu telefone suporta o tipo de arquivo.

#### O outro dispositivo Bluetooth não é localizado

- Certifique-se de que a função Bluetooth esteja ativa.
- Certifique-se de que a função Bluetooth também esteja ativa no outro dispositivo que deseja conectar, se necessário.
- Certifique-se de que seu telefone e o outro estejam dentro do alcance máximo do Bluetooth (10 metros).

Se as dicas acima não resolverem o problema, contate a Autorizada Samsung.

# A conexão não se estabelece quando você conecta o telefone ao computador

- Certifique-se de que o cabo USB que está utilizando é compatível com seu telefone.
- Certifique-se de que você possui os drivers apropriados instalados e atualizados em seu computador.
- Se você é um usuário Windows XP, certifique-se de que possui o Windows XP Service Pack 3 ou versão mais avançada instalada em seu computador.
- Certifique-se que você possui o Samsung Kies 2.0 ou Windows Media Player 10 ou versão mais avançada instalada em seu computador.

Algumas partes deste manual podem estar diferentes do conteúdo referente ao seu telefone, dependendo do software instalado no mesmo ou da sua operadora de serviços.

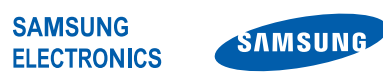

World Wide Web http://www.samsung.com.br http://www.anatel.gov.br

Português (BR). 02/2013. Rev. 1.0